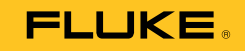

# 719PRO Pressure Calibrator

用户手册

October 2013 (Simplified Chinese) © 2013 Fluke Corporation. All rights reserved. Specifications are subject to change without notice. All product names are trademarks of their respective companies.

#### 有限保证和责任限制

Fluke 保证本产品从购买日起三年内,没有材料和工艺上的缺陷。本项保证不包括保险丝、可弃置的电池或者因意外、疏忽、 误用或非正常情况下的使用或处理而损坏的产品。经销商无权以 Fluke 的名义提供其它任何保证。保证期间,如果有维修上的 需要,请将损坏的产品(附上故障说明)送到您最近的 Fluke 授权服务中心。

本项保证是您唯一可以获得的补偿。除此以外,Fluke不作其它任何明示或暗示的保证,例如适用于某一特殊目的的保证。 FLUKE不应对基于任何原因或推测的任何特别、间接、偶发或后续的损坏或损失负责。由于某些州或国家不允许将暗示保证 或偶发或后续损失排除在外或加以限制,故上述的责任限制或许对您不适用。

> Fluke Corporation P.O. Box 9090 Everett, WA 98206-9090 U.S.A.

Fluke Europe B.V. P.O. Box 1186 5602 BD Eindhoven The Netherlands

11/99

目录

页码

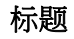

#### 概述 1 联系 Fluke ...... 1 屏幕 8 背照灯使用 ...... 10 MENU(菜单)选项...... 10 设置活动屏幕参数 ...... 11

| 内部传感器和压力模块(非绝对压力)     | 13 |
|-----------------------|----|
| 绝对压力                  | 13 |
| 其他的菜单控制功能             | 14 |
| 设置对比度                 | 14 |
| 锁定和解锁配置               | 15 |
| 保存和调用设置               | 15 |
| 设置 Auto Off (自动关闭)参数  | 16 |
| 启用和禁用屏幕               | 17 |
| 设置 RTD 探头类型           | 17 |
| 阻尼                    | 18 |
| HART <sup>™</sup> 电阻器 | 18 |
| 泵限值                   | 18 |
| 初始设置和基本的压力生成          | 18 |
| 电动泵注意事项               | 20 |
| 测量压力                  | 20 |
| 介质兼容性                 | 21 |
| 使用外部模块测量压力            | 21 |
| 测量和生成电流(4 mA 至 20 mA) | 22 |
| 测量电压                  | 24 |
| 使用 RTD 测量温度           | 25 |
| 压力开关测试                | 26 |
| 变送器校准                 | 29 |
| mA 输入功能               | 29 |
| 压力-电流变送器校准            | 30 |
| 百分比误差功能               | 30 |
| 最小和最大存储容量             | 35 |
| 出厂设置                  | 36 |
| 密闭输送/流量校准             | 39 |
| 远程操作                  | 39 |
|                       |    |

# 目录(续)

| 远程接口               | 39 |
|--------------------|----|
| 设置 RS-232 端口进行远程控制 | 41 |
| 切换远程和本地操作模式        | 42 |
| 命令使用和类型            | 42 |
| 符号处理               | 43 |
| 响应数据的类型            | 44 |
| 校准仪状态              | 44 |
| 远程命令和错误代码          | 45 |
| 输入命令               | 50 |
| 通用命令               | 50 |
| 校准仪命令              | 51 |
| 量程和分辨率             | 59 |
| 维护                 | 61 |
| 更换电池               | 61 |
| 清洁本产品              | 63 |
| 清洁阀组件              | 63 |
| 用户可更换的零件和附件        | 64 |
| 技术指标               | 67 |

| 719PRO |  |  |  |
|--------|--|--|--|
| 用户手册   |  |  |  |

# 表格索引

# 表格

# 标题

# 页码

| 1.  | 符号           | 4  |
|-----|--------------|----|
| 2.  | 产品功能         | 7  |
| 3.  | 屏幕功能         | 9  |
| 4.  | 模式共存性        | 12 |
| 5.  | 通用命令         | 45 |
| 6.  | 校准仪          | 45 |
| 7.  | 参数单位         | 48 |
| 8.  | 错误代码         | 49 |
| 9.  | 量程和分辨率       | 59 |
| 10. | 用户可更换的零部件和附件 | 64 |
|     |              |    |

| 719PRO |  |  |  |
|--------|--|--|--|
| 用户手册   |  |  |  |

图片索引

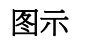

# 标题

# 页码

| 1.  | 产品界面          | 6  |
|-----|---------------|----|
| 2.  | 屏幕            | 8  |
| 3.  | 泵连接           | 19 |
| 4.  | 使用外部模块测量压力    | 21 |
| 5.  | 测量和生成电流       | 23 |
| 6.  | 电压测量          | 24 |
| 7.  | 使用 RTD 探头测量温度 | 25 |
| 8.  | 压力开关连接        | 26 |
| 9.  | 压力-电流变送器连接    | 31 |
| 10. | 百分比误差功能连接     | 32 |
| 11. | 典型远程连接        | 40 |
| 12. | 更换电池          | 62 |
| 13. | 用户可更换的零件和附件   | 66 |
|     |               |    |

| 719PRO |
|--------|
| 用户手册   |

# 概述

719PRO Pressure Calibrator(以下简称"本产品")是 一款易于使用的多功能压力校准仪。其内部压力传感器和 创新的电动泵可获得更高压力(最大 300 psi),并使本产 品几乎可校准任何压力设备。本产品含有多个 mA 和电压 输入端、多个开关触点及一个 RTD 探头。外部压力模块可 选件为压力校准提供了更为广泛的选择,包括绝压和差压 校准。

## 联系 Fluke

要联系 Fluke,请拨打以下电话号码:

- 美国技术支持: 1-800-44-FLUKE (1-800-443-5853)
- 美国校准/维修: 1-888-99-FLUKE (1-888-993-5853)
- 加拿大: 1-800-36-FLUKE (1-800-363-5853)
- 欧洲: +31 402-675-200
- 日本: +81-3-6714-3114
- 新加坡: +65-6799-5566
- 全球: +1-425-446-5500

或者,请访问 Fluke 公司网站:<u>www.fluke.com</u>。 如需注册产品,请访问 <u>http://register.fluke.com</u>。

### 719PRO

#### 用户手册

如需下载手册,或查看、打印或下载最新版手册附录,请访问 http://us.fluke.com/usen/support/manuals。

# 安全须知

警告表示可能对用户造成危险的状况和操作。小心表示可能对产品或受测设备造成损坏的状况和操作。

### <u>▲▲</u>警告

为了防止可能发生触电、火灾或人身伤害:

- 只有在了解正确的安全规程之后才能装配和 操作高压系统。高压液体和气体具有危险 性,并且可能在毫无预警的情况下释放能 量。
- 在使用产品前,请先阅读所有安全须知。
- 仔细阅读所有说明。
- 请勿在具有爆炸性的气体或蒸汽附近使用本 产品。
- 测量时,必须使用正确的端子、功能档和量 程档。
- 端子间或每个端子与接地点之间施加的电压 不能超过额定值。
- 交流电压有效值高于 30 V、交流电压峰值高 于 42 V 或直流电压高于 60 V 时,请勿触 摸。

- 打开电池盖之前,首先断开所有探头、测试 线和附件。
- 请勿超出产品、探针或附件中额定值最低的 单个元件的测量类别 (CAT) 额定值。
- 若产品损坏,请勿使用,并禁用产品。
- 清洁产品前先移除输入信号。
- 仅使用指定的备件。
- 请由经过认可的技术人员维修产品。
- 请仅将产品用于指定用途,否则可能减弱产 品提供的防护。

- 压力应用不当可能导致压力传感器损坏和/或 人身伤害。不得对任何表压传感器施加真 空。采用的压力不合适时,本产品的屏幕将 显示 "OL"。如果任一压力屏幕显示"OL", 应立即降压或泄压,以防止本产品损坏或可 能发生人身伤害。当压力超过传感器标称范 围的 110% 或施加在压力表量程传感器上的 真空度超过 2 PSI 时,就会显示"OL"。
- 泄压至大气压之后,按 ZERO 按钮使压力传 感器归零。

- 如果长时间不使用本产品或将本产品存放在 超出电池制造商技术指标的温度中,请取出 电池。如果未取出电池,电池漏液可能会损 坏本产品。
- 当显示电池电量不足指示时请更换电池,以 防测量不正确。
- 请确保电池极性正确,以防电池泄漏。
- 如果发生电池泄漏,使用前请先修复本产品。
- 操作本产品前请确保电池盖关闭且锁定。
- 仅使用指定的备件。

### **719PRO** *用户手册*

# 符号

有关本产品上或本手册中所用符号的解释,请参阅表 1。

| 符号          | 说明                                                                                                    | 符号           | 说明              |
|-------------|----------------------------------------------------------------------------------------------------|--------------|-----------------|
| ⚠           | 危险。重要信息。请参阅手册。                                                                                                    |              | 符合相关的北美安全标准。    |
| $\bigwedge$ | 危险电压。触电危险。                                                                                                    |              | 双层绝缘            |
| CE          | 符合欧盟指令。                                                                                                    | $\bigotimes$ | 符合澳洲的相关 EMC 标准。 |
| SUD         | 经 TÜV Product Services 检测及批准。                                                                                                    | œ            | 电池              |
| X           | 本产品符合 WEEE 指令 (2002/96/EC) 的标识<br>要求。粘贴的标签指示不得将电气/电子产品作<br>为家庭垃圾丢弃。产品类别:根据 WEEE 指令<br>附录 I 中的设备类型,该产品被归类为第 9 类<br>"监测和控制仪器"产品。请勿将本产品作为<br>未分类的城市废弃物处理。请访问 Fluke 网站<br>了解回收方面的信息。 | K            | 符合韩国的相关 EMC 标准。 |

表 1.符号

# 标准设备

确保本产品出货完整。必须包括:

- 本产品
- 产品手册光盘
- 入门手册
- 快速参考指南
- 测试导线
- 校准软管套件(含接头)
- 便携包
- 校准证书

# 产品功能

图 1 和表 2 所示是按钮、压力控件、连接端口和电气输入的位置。

**719PRO** *用户手册* 

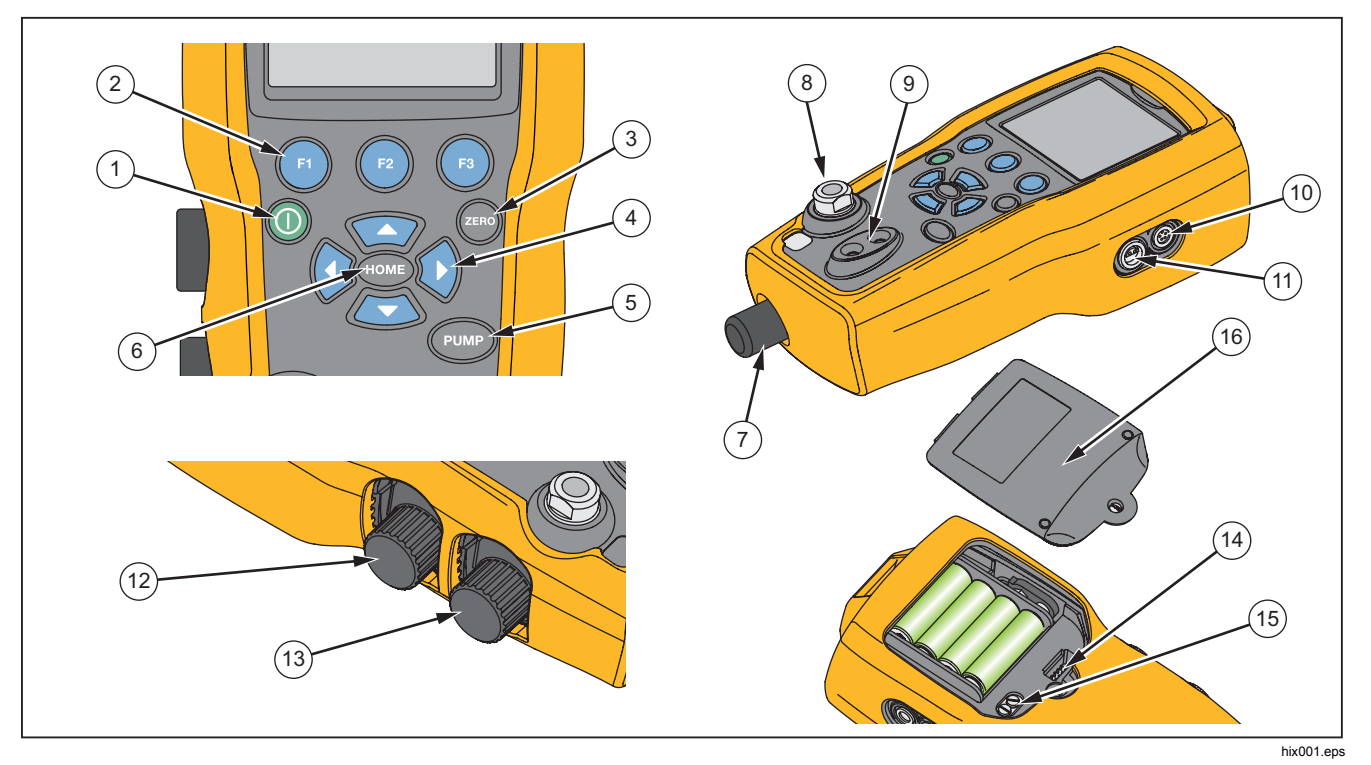

图 **1**.产品界面

产品功能

### 表 2.产品功能

| 项目   | 说明                             |
|------|--------------------------------|
| 1    | 电源按钮。打开/关闭本产品。                 |
| 2    | 三个功能按钮。用于配置本产品。这些按钮对应屏幕上的信息。   |
| 3    | ZERO(归零)按钮。使压力测量值归零。           |
| 4    | 箭头按钮。控制 mA 输出/sim.并设置泵和 % 误差极限 |
| 5    | PUMP(泵)按钮。运行电动泵。               |
| 6    | HOME(主菜单)按钮。返回主菜单屏幕。           |
| 7    | 压力微调旋钮                         |
| 8    | 压力输出或测量接头                      |
| 9    | 开关测试中用于测量电流、电压和触点闭合的输入端子。      |
| (10) | 外部压力模块接头                       |
| (11) | RTD 探头接头                       |
| (12) | 压力/真空选择器                       |
| (13) | 排气                             |
| (14) | 固件编程接头(仅限工厂用)                  |
| (15) | 泵清洁阀                           |
| (16) | 电池盖                            |

#### 注意

按下**①** 打开本产品后,会运行短暂的启动自检程 序。在自检程序运行期间,屏幕显示当前的固件 版本级别、自动关机状态以及内部压力传感器的 量程。

为了使本产品达到额定准确度,需要进行最长5 分钟的预热。环境温度出现较大变化时,可能需 要更长时间的预热。有关压力传感器归零屏幕的 详细信息,请参阅"归零功能使用"一节。建议 每次启动本产品时使压力量程归零。

### 屏幕

屏幕具有两个主要区域:

- 菜单栏(位于屏幕底部)用于访问本产品菜单。
- 主屏幕最多有三个过程测量子分区。

这些子分区称为 UPPER(顶部)、MIDDLE(中间)和 LOWER(底部)屏幕。图2所示是不同显示区的位置,表3对其进行了说明。

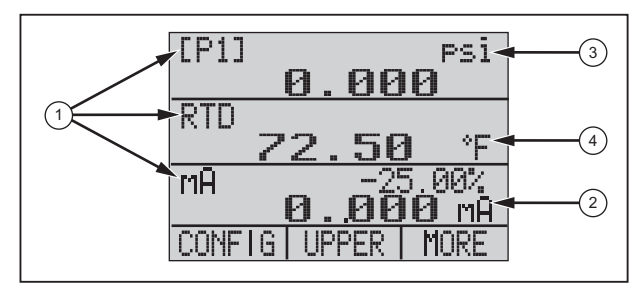

hix007.eps

图 2.屏幕

表 3.屏幕功能

| 项目<br>编号 | 名称       | 说明                                             |
|----------|----------|------------------------------------------------|
| 1        | 主要<br>参数 | 显示正在测量的项。                                      |
| 2        | 跨度<br>指示 | 显示 4 mA ~ 20 mA 百分比跨度。(仅<br>适用于 mA 和 mA 回路功能。) |
| 3        | 压力<br>单位 | 屏幕显示可用 15 个压力单位之一。                             |
| 4        | 单位       | 屏幕显示测量单位。                                      |

### 语言选择

本产品用户界面提供三种语言:

- English
- Norwegian
- German

如要选择用户界面语言:

- 1. 关闭本产品。
- 2. 同时按下 🗗、🚥 和 🔘。
- 本产品通电后,语言将显示在屏幕左上角。重复该过 程可显示随后的每种语言。一旦显示所需语言,本产 品用户界面将停留在该语言,直到选择另一语言为 止。

## 719PRO

用户手册

# 主菜单功能

主菜单提供三个选项:

- MENU
- 活动屏幕(底部、中间或顶部)
- LIGHT

这些选项显示在屏幕底部。

在菜单结构内的任意区域按下 👓 可返回 Home Menu。

# 背照灯使用

在 Home Menu(主菜单)中,按下 ☎ 可打开和关闭背照 灯。此功能属于无法通过串行接口控制的几个功能之一。 背照灯没有用户配置设置。

# MENU (菜单) 选项

按 🗈 访问本产品以 CONFIG 开始的主菜单。然后按 🖪 和 😰 转到后续菜单。

# Pressure Calibrator

产品功能

## 主菜单功能

主菜单上有三个选项,如下所示:

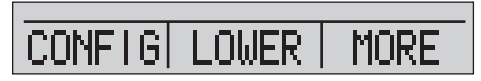

hix021.eps

### 设置活动屏幕

活动屏幕由主菜单上的中心选项进行指示。按此菜单上的 ❷ 以切换活动屏幕(顶部、中间或底部)。

#### 设置活动屏幕参数

如要设置活动屏幕的参数,按主菜单上的 🗗 以转到(活动 屏幕配置)菜单,如下所示:

NEXT SELECTI DONF

hix022.eps

按 ③ 切换选择活动屏幕的各个参数。第一个参数是 Mode (模式)。由于电压、电流及开关测试模式都使用相同的 插孔,所以不能同时使用其中两个功能。根据不同屏幕已 选择的功能,某些功能的选择将受限。

按 2 更改为 NEXT (下一个)活动屏幕参数。仅 RTD 和 压力模式具有第二个参数。RTD 读数可以为摄氏度或华氏 度。压力可以 15 种工程单位显示。

#### 对于单一屏幕,提供下列模式:按 ❺ 访问各模式:

- [P1] = 内部传感器的压力
- [EXT] = 外部压力模块的压力
- [P1] ST = 利用左侧传感器进行开关测试
- [EXT] ST = 利用外部压力模块进行开关测试

#### **719PRO** *用户手册*

#### 注意

mA 功能仅在底部屏幕上提供。

- mA 测量 = 无回路电源时的毫安测量
- mA w/24V = 有回路电源时的毫安测量
- mA 输出 = 毫安输出

- mA sim = 对被测单元提供的外部电源进行毫安模拟
- VOLTS = 电压测量
- **RTD = RTD** 温度测量(如果已连接探头)

表 4 所示是同时可用的几种功能。每一栏的 X 号表示如果 这一行中的模式在另一个屏幕中使用,则在活动屏幕中该 模式不可用。

#### 表 4.模式共存性

|     | 当前屏幕                   |      |       |         |         |    |            |       |     |
|-----|------------------------|------|-------|---------|---------|----|------------|-------|-----|
|     |                        | [P1] | [EXT] | [P1] ST | [EXT]ST | mA | mA<br>Loop | VOLTS | RTD |
|     | [P1]                   |      |       |         |         |    |            |       |     |
|     | [EXT]                  |      |       |         |         |    |            |       |     |
| 撪   | [P1] ST                |      |       | Х       | Х       | Х  | Х          | Х     |     |
| 他勇  | [EXT]ST                |      |       | Х       | Х       | Х  | Х          | Х     |     |
| 其   | mA                     |      |       | Х       | Х       |    | Х          | Х     |     |
|     | mA Loop<br>(mA 回<br>路) |      |       | х       | x       | Х  |            | х     |     |
|     | 电压                     |      |       | Х       | Х       | Х  | Х          |       |     |
|     | RTD                    |      |       |         |         |    |            |       |     |
| X = | X = 非有效模式              |      |       |         |         |    |            |       |     |

# 归零功能使用

如果选择了一种压力模式,而压力处于零点限值之内,则 按 ● 时本产品会使活动屏幕归零。零点限值处于所选传感 器全刻度量程 10% 的范围内。如果屏幕显示 "OL",则归 零功能不起作用。

注意

📾 只适用于压力。

## 内部传感器和压力模块(非绝对压力)

当活动屏幕选择了传感器或模块并且按 ● 时,本产品将从 输出值中减去当前读数。零点限值处于所选传感器全刻度 量程 10% 的范围内。如果屏幕显示 "OL",则归零功能不 起作用。

## 绝对压力

在活动屏幕上选择绝压量程并按 📾 时,本产品会如下列屏 幕所示提示大气参考压力。

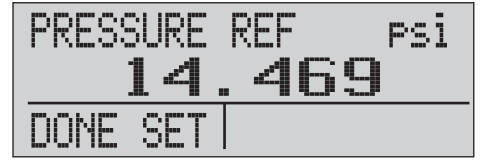

hix023.eps

按 😰 和🗃,使用屏幕上的箭头记录正确的大气参考压力。 完成此步骤后,传感器端口应与大气相通(通气)。

### 719PRO

#### 用户手册

### 其他的菜单控制功能

可通过主菜单上的 ③ 访问 12 个 "二级主"菜单。"二级 主"菜单包含三个选项。第一个选项是功能特有选项。 "二级主"菜单的第二和第三个选项始终相同。 ② 转至下 一个 "二级主"菜单。对于最后的"二级主"菜单, ② 用 于返回主菜单。

#### 注意

如果"二级主"菜单有下级菜单,则称为 {function(功能)}主菜单。例如,屏幕对比度二 级主菜单将被称为CONTRAST主菜单。否则, 将称为{function(功能)}菜单。

12 个二级主菜单包括:

- CONFIG (主菜单起点)
- %ERROR
- MINMAX
- CONTRAST
- LOCK CFG
- SETUPS
- AUTO OFF
- DISPLAY
- PROBE TYPE

- DAMP
- HART
- PUMP

### 设置对比度

在 CONTRAST (对比度) 主菜单上, 按 (1) 访问 Contrast Adjustment Menu (对比度调整菜单)。请参阅下方的 CONTRAST (对比度) 主菜单。

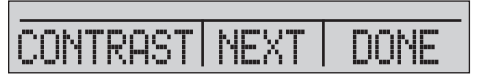

hix024.eps

按 😰 和 🚯 将屏幕对比度调整到必要的水平。按 🚯 完成 调整并返回主菜单,如下所示。

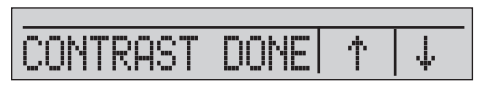

hix025.eps

#### Pressure Calibrator 产品功能

锁定和解锁配置

使用 Configuration Lock Menu(配置锁定菜单) (CONFIG)的 LOCK CFG 或 UNLOCK CFG 选项锁定或解 锁屏幕配置,如下所示。

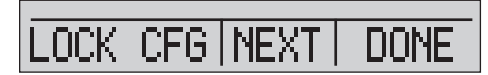

hix026.eps

按 LOCK CFG 选项后,菜单屏幕返回主菜单,主菜单上 的菜单配置选项被锁定。除以下菜单外,所有菜单均被锁 定:

- Min Max 菜单
- 对比度调整菜单
- 配置锁定菜单

选择 UNLOCK CFG 选项后,配置将会解锁,菜单屏幕转 至后续二级主菜单。

#### 保存和调用设置

本产品可在上电时自动保存当前设置以便调用。可通过 SETUPS 菜单访问五个设置项。可从下方所示的 SETUPS (设置)主菜单选择 SETUPS(设置)选项。

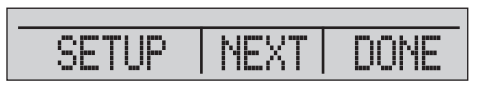

hix027.eps

按 🔁 保存设置,按 😰 显示设置,或按 🖪 取消操作并返回主菜单。

hix028.eps

#### 719PRO

#### 用户手册

如果按下 (3)或 (2),可使用下方所示的屏显箭头选择设置位置。然后使用 (5)将当前设置保存到所选位置,或 使用 (2)调用所选位置存储的设置。显示菜单会自动转 到主菜单。

hix029.eps

hix030.eps

### 设置 Auto Off (自动关闭) 参数

可以将本产品设置为在选择的分钟数之后自动关闭。也可以禁用此功能。要设置自动关闭参数,在如下所示的 Auto Off(自动关闭)主菜单上按 🗃。

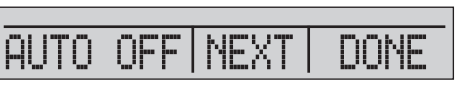

hix031.eps

按 😰 或 😰 选择本产品关闭前经过的分钟数或向下滚动至 0 以禁用 Auto Off(自动关闭),如下所示。

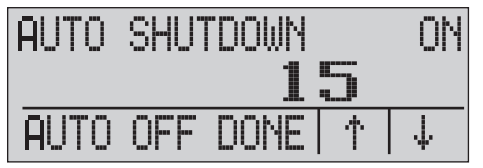

hix032.eps

按 **1** 设置参数并转至主菜单。按某个键后将重置自动关闭 时间。 启用和禁用屏幕

在 Display (屏幕) 主菜单上,按 🖬 访问 Display 激活菜 单。

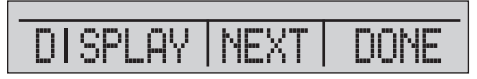

hix033.eps

{display}选项可用于选择激活哪个屏幕。所选屏幕和当前的打开/关闭状态显示在如下所示的底部屏幕中。

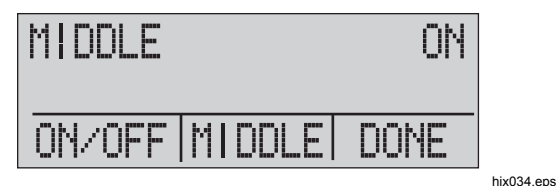

按 ③ 保存更改并返回主菜单。禁用一个屏幕时,其配置将 被保存。激活该屏幕时,其屏幕配置将与其他当前活动屏 幕的配置进行比较。如果配置有冲突,将会更改所调用屏 幕的配置,以防发生冲突。如果三个屏幕全被禁用,则底 部屏幕将自动打开。

## 设置 RTD 探头类型

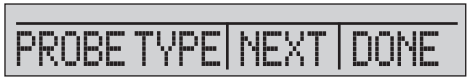

hix035.eps

有四种探头类型可供选择:

- P100-385(此类型适合与 Fluke-720RTD 探头附件配 合使用)
- P100-392
- P100-JIS
- CUSTOM

按 🕒 选择所需的探头类型(参见下图)。按 🗃 保存更改 并转至主菜单。

注意

默认探头类型为PT100-385。

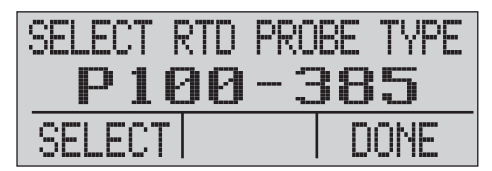

hix036.eps

719PRO

#### 用户手册

#### 阻尼

通过 Damping (阻尼)菜单选项打开或关闭 Damping。打 开阻尼时,本产品将显示一个正在运行的 10 个测量值的 平均值。本产品每秒约指示 3 次。

### HART<sup>™</sup> 电阻器

本产品在 mA 测量 - 24 V 模式下操作时,可以启用一个内 部 250 Ω HART 电阻器。这样可将 HART 通信器跨接到 mA 端子。无需添加外部电阻器。

#### 注意

*接通* HART 电阻器时,最大负载驱动能力为 750  $Ω_{\circ}$ 

#### 泵限值

为防止敏感设备过压,可以设置最大压力(泵限值)。在 此模式中,使用箭头软键设置最大压力。

# 初始设置和基本的压力生成

本产品随附专用低流量校准软管套件,可以更快泵送到所 需压力并快速稳定压力。另外随附了必要的"快速装配" 软管接头和用于非 NPT 应用的 BSP 转接头。Fluke 建议 使用此类型软管,以发挥本产品的最佳性能。安装好接头 并将本产品连接到被测单元 (UUT) 之后,即可使用本产 品。图 3 所示是典型的设置。

- 在压力产生前,应确保本产品已为该应用进行了配置。如有必要,请参阅"校准仪界面"一节,以选择 正确的配置。
- 2. 确保压力真空旋钮功能设置正确(+用于压力, -用 于真空)。

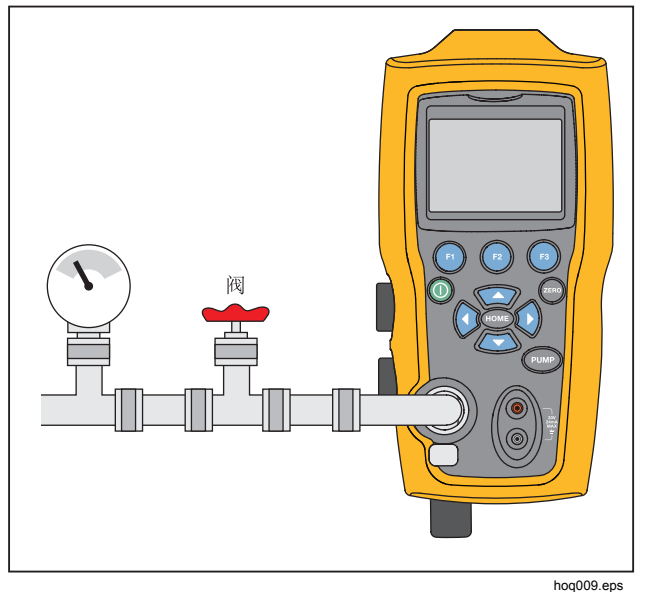

图 3.泵连接

- 3. 关闭排气旋钮。
- 4. 按 PUMP(泵)键观察压力(或真空度)的增加,直 到达到所需压力为止。

#### 注意

压力较低 (<15 psi) 时, 泵电动机转速将开始降低, 以在低压力下获得更好的控制。

- 5. 使用微调旋钮按照需要对压力/真空指示进行微调。
- 如需完全降压或泄压,可缓慢转动排气旋钮至打开位 置。小心地完成该操作时,可对泄压速率进行精确控 制,这有助于获取小刻度压力读数。

# 电动泵注意事项

本产品使用电池供电的小型气动泵,可快速地产生额定高 压。由于该泵具有压力生成上限,因此在特定大气条件 下,可能无法获得全刻度压力。对于高海拔应用(约 3000 英尺或 1000 米)或在寒冷温度下使用,泵压约为其额定 压力的 90%。在这种情况下,如果必须提供全刻度压力, 可通过微调提供所需额外压力。

在这种情况下,在游标处于完全逆时针位置时开始校准, 然后当电动泵达到其限值时,顺时针转动游标。这将提升 压力以设置所需的读数。参见图 **3**。

# 测量压力

要测量压力,请用正确的接头连接本产品。为所用屏幕选择一个压力设置。本产品有一个内部传感器和多个可选外部传感器 (EPM)可用。确保根据工作压力和准确度选择传感器。

## ▲警告

为了防止人身伤害:

- 压力应用不当可能导致压力传感器损坏和/或 人身伤害。有关超压和额定爆裂压力的信息,请参见表 9。不得对任何表压传感器施加真空。采用的压力不合适时,本产品的屏幕将显示"OL"。如果任一压力屏幕显示 "OL",应立即降压或泄压,以防止本产品损坏或可能发生的人身伤害。当压力超过传感器标称范围的 110% 或施加在压力表量程传感器上的真空度超过 2 PSI 时,就会显示 "OL"。
- 当泄压至大气压力后,按 
   使压力传感器 归零。

注意

为了确保本产品的准确度,必须在校准设备之前 将本产品归零。请参阅"归零功能使用"一节。

### Pressure Calibrator

测量压力

# 介质兼容性

本产品具有一个独特的用户可触及的阀清洁口,可方便地 进行泵的维修。请参见"清洁阀组件"一节,了解如何清 洁这些阀。确保本产品仅暴露于清洁干燥的气体中。

### 使用外部模块测量压力

本产品具有一个与外部压力模块配套使用的数字接口。这些模块可用于不同的量程中,包括表压、真空度、差压及 绝压。将模块连接到接口,然后选择 [EXT](外部传感器)。由于本产品与模块之间的接口为数字接口,所以所 有的准确度和屏幕分辨率均取决于模块。参见图 4。

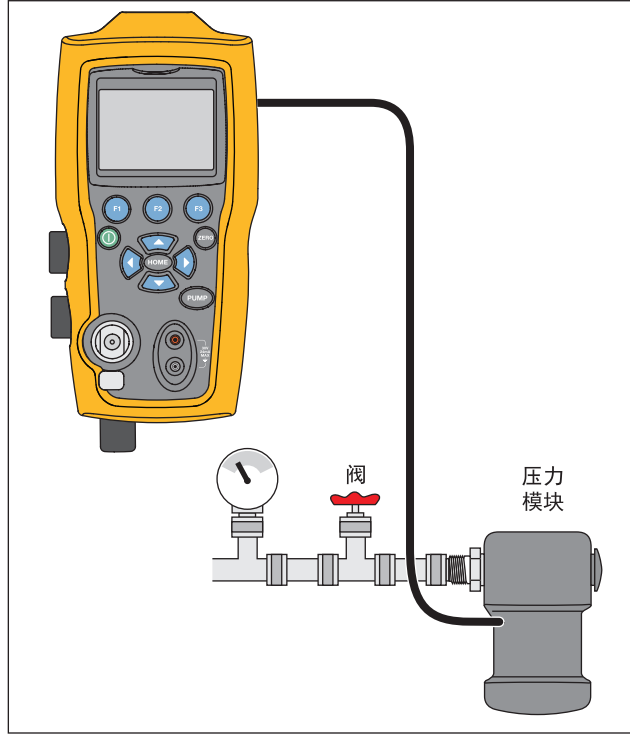

hoq010.eps

图 4. 使用外部模块测量压力

#### **719PRO** *用户手册*

# 测量和生成电流(4 mA 至 20 mA)

使用本产品前部的输入端子测量电流,请参见图 5:

 选择底部屏幕上的 mA 功能,然后选择 MEASURE。 电流将以 mA 和量程百分比的形式进行测量。本产品 的量程设置是 0% 对应 4 mA, 100% 对应 20 mA。 例如:

如果所测电流显示为 75%,则对应 mA 值为 16 mA。

#### 注意

所测电流超过电流测量的标称量程 (24 mA) 时, 屏幕将显示 "OL"。

2. 如需输出电流,应使用相同的连接。在配置屏幕上,选择 mA 输出或 mA Sim-2W。

- 该功能将仅在底部屏幕上运行。在输出模式中,本产品通过其内置 24 伏电源提供 0 mA 至 24 mA,而在模拟模式中本产品作为二线制变送器使用,因此需要外部 24 伏电源。
- 按任意箭头软键启动输出模式,随后利用箭头软键调整 mA 输出。功能键还能以 25% 步进 (4, 8, 12, 16, 20 mA) 或 0% (4 mA) 和 100% (20 mA) 步进输出。 在 mA 输出模式中,如果回路打开或超过相容性,则 屏幕闪烁 "OL"。

### **Pressure Calibrator** *测量和生成电流(*4 mA 至 20 mA)

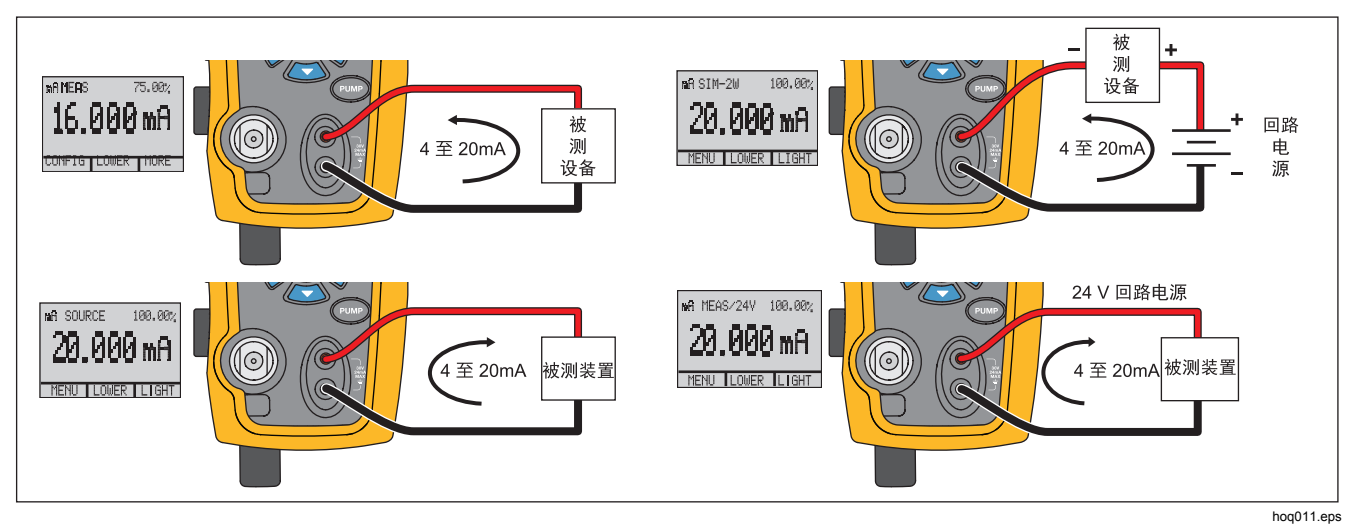

图 5.测量和生成电流

**719PRO** *用户手册* 

# 测量电压

测量电压时,使用本产品前端的输入端子。在其中一个屏幕上选择电压功能。本产品最高可测量 30 V dc。参见图 6。

注意

所测电压超过电压测量的标称量程 (30 V) 时,屏幕将显示 "OL"。

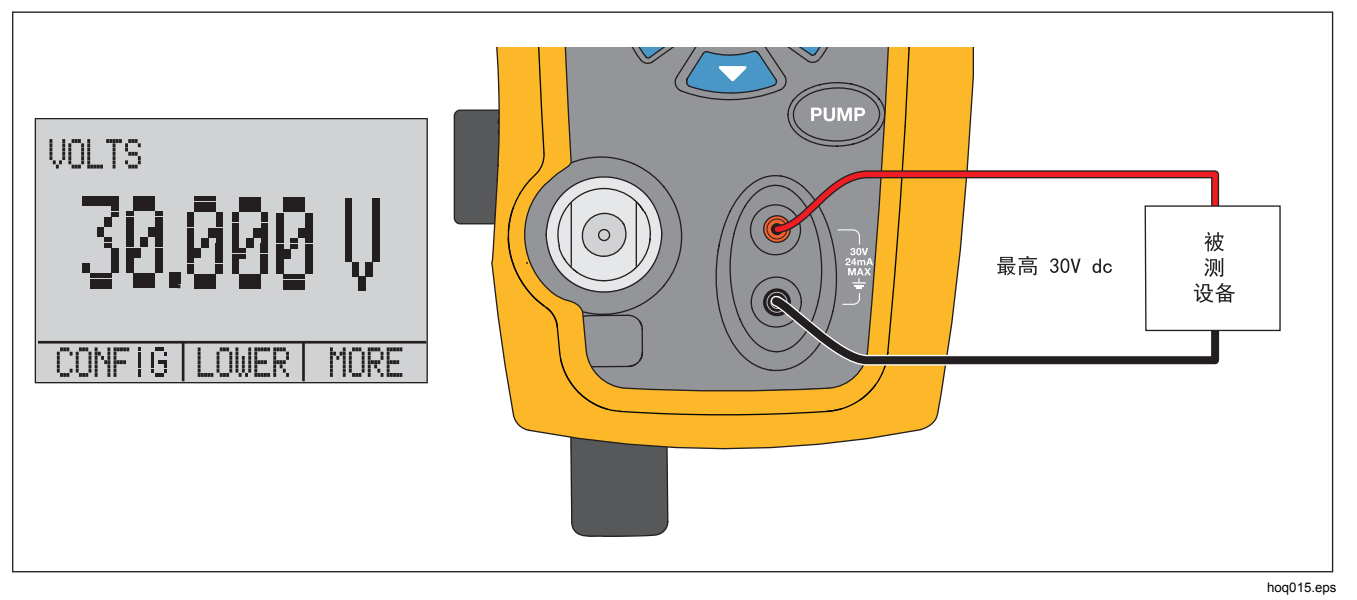

图 6.电压测量

# Pressure Calibrator

使用 RTD 测量温度

# 使用 RTD 测量温度

如要使用 RTD 探头测量温度,应在其中一个屏幕上选择 RTD 功能。确保选择了正确的探头类型。请参阅"设置 RTD 探头类型"一节。

标准探头插入深度为 10 英寸,并有一个直径为 ¼ 英寸的 不锈钢护套。参见图 7。

#### 注意

探头出厂默认类型为PT100-385,因此如果本产 品与Fluke 720 RTD 探头(零件号 4366669)一 起使用,则无需设置探头类型。将探头连接到本 产品并配置屏幕以读取温度。

当测量温度在 RTD 功能的标称测量范围以外(低 于-40 ℃ 或高于 150 ℃)时,屏幕将显示

"OL"。如果使用了定制探头,输入 R0 和串行接口的系数(请参见"远程操作"一节)。

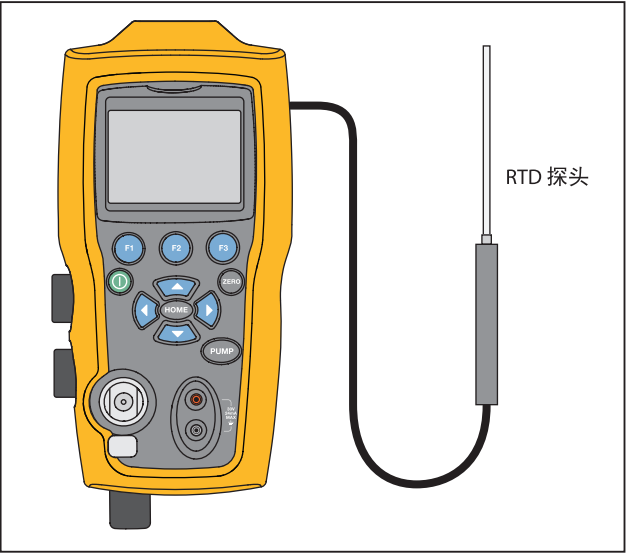

hoq016.eps

图 7.使用 RTD 探头测量温度

# 719PRO

### 用户手册

# 压力开关测试

将压力开关连接到本产品,如图8所示。

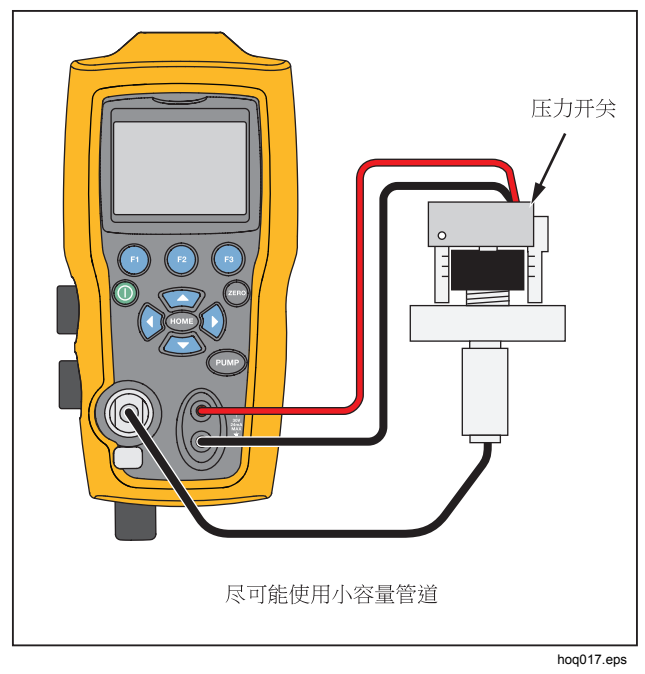

图 8.压力开关连接

执行压力开关测试:

 将设置更改为 MORE 配置菜单选项中"设置"下列出的 Setup 4 (默认开关测试)。如果将顶部屏幕设置为 [P1] ST,所有其他屏幕将关闭。

注意

压力开关可以利用 [P1] ST 或 EXT ST 功能进行 测试。

如果可能,使用小流量管。

- 将本产品连接到开关:使压力开关端子连接到压力开 关触点(断电干触点)。连接时可不考虑端子的极 性。将泵从本产品连接到压力开关的输入端。
- 3. 确保泵的排气孔处于打开状态。
- 4. 如有必要使本产品归零。
- 5. 本产品归零后,关闭排气孔。如果为常闭开关,屏幕 顶端将显示 CLOSE。
- 6. 使用泵缓慢地施加压力,直到开关打开。
### Pressure Calibrator 压力开关测试

注意

在开关测试模式中,屏幕更新率将加快,以帮助 捕获压力输入变化。即使使用这一增强型采样速 率,也应缓慢地对被测设备加压,以确保读数精 确。

7. 开关打开时,屏幕上会显示 "OPEN"。缓慢地释放 泵,直到开关闭合。

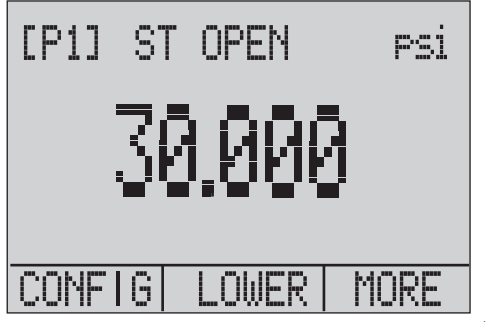

hix043.eps

在屏幕顶部显示 "SW OPENED AT"并显示开关打开时的 压力,如下图所示。

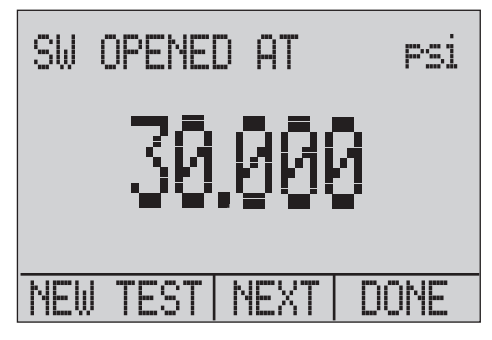

hix044.eps

### 用户手册

8. 按"NEXT"选项查看开关的关闭时间和死区,如下所示。

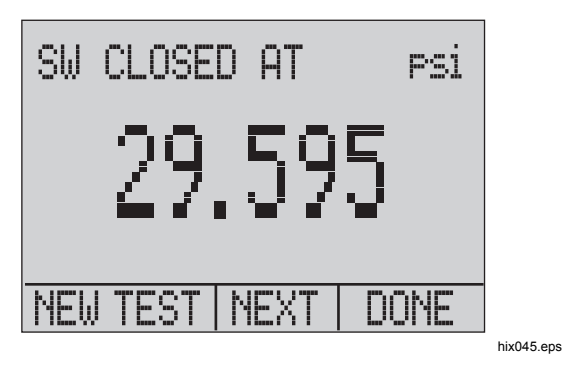

- 9. 按 🗊 可清除数据并执行其他测试。
- 10. 按 🖻 结束测试并返回标准压力设置。

示例:

[P1] ST 将返回 [P1]。

注意

前面的示例使用了常闭开关。这种基本的操作流 程对常开开关也完全适用。只是屏幕将显示 "OPEN"而不是"CLOSE"。

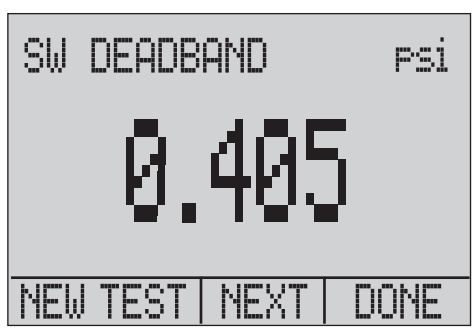

hix046.eps

# 变送器校准

# mA 输入功能

mA 输入功能能从所校准的设备读回 4 mA 至 20 mA 输出。有两种实现方式:

1. 被动式 – 被测设备直接调节或产生 4 mA 至 20 mA 电 流,并可由本产品读取。

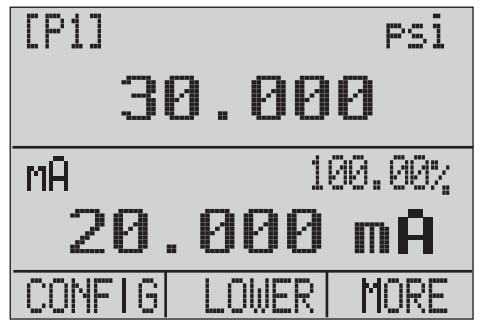

hix047.eps

2. 主动式 – 本产品对被测设备提供 24 V dc 回路电源, 以在读取相应的 4 mA 至 20 mA 信号时对设备供电。

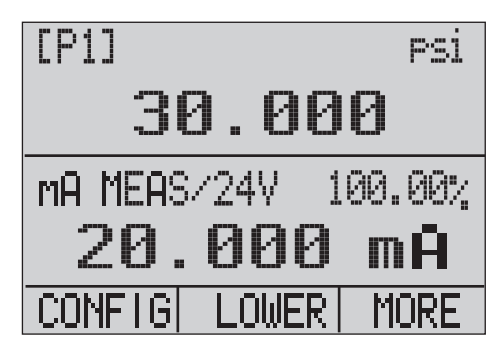

hix048.eps

### 用户手册

# 压力-电流变送器校准

校准压力-电流变送器 (P/I):

- 1. 将本产品和泵连接到变送器。参见图 9。
- 2. 由泵泵送压力。
- 3. 测量变送器的电流输出。
- 确保读数正确。如果不正确,请根据需要调整变送器。

## 注意

如果可能,使用小流量管。

# 百分比误差功能

本产品采用了独特功能,可计算压力对应的毫安误差 (4 mA ~ 20 mA 回路百分比跨度)。百分比误差模式使 用全部三个屏幕,并有一个特殊的菜单结构。它可同时显 示压力、mA 和百分比误差。参见图 10。

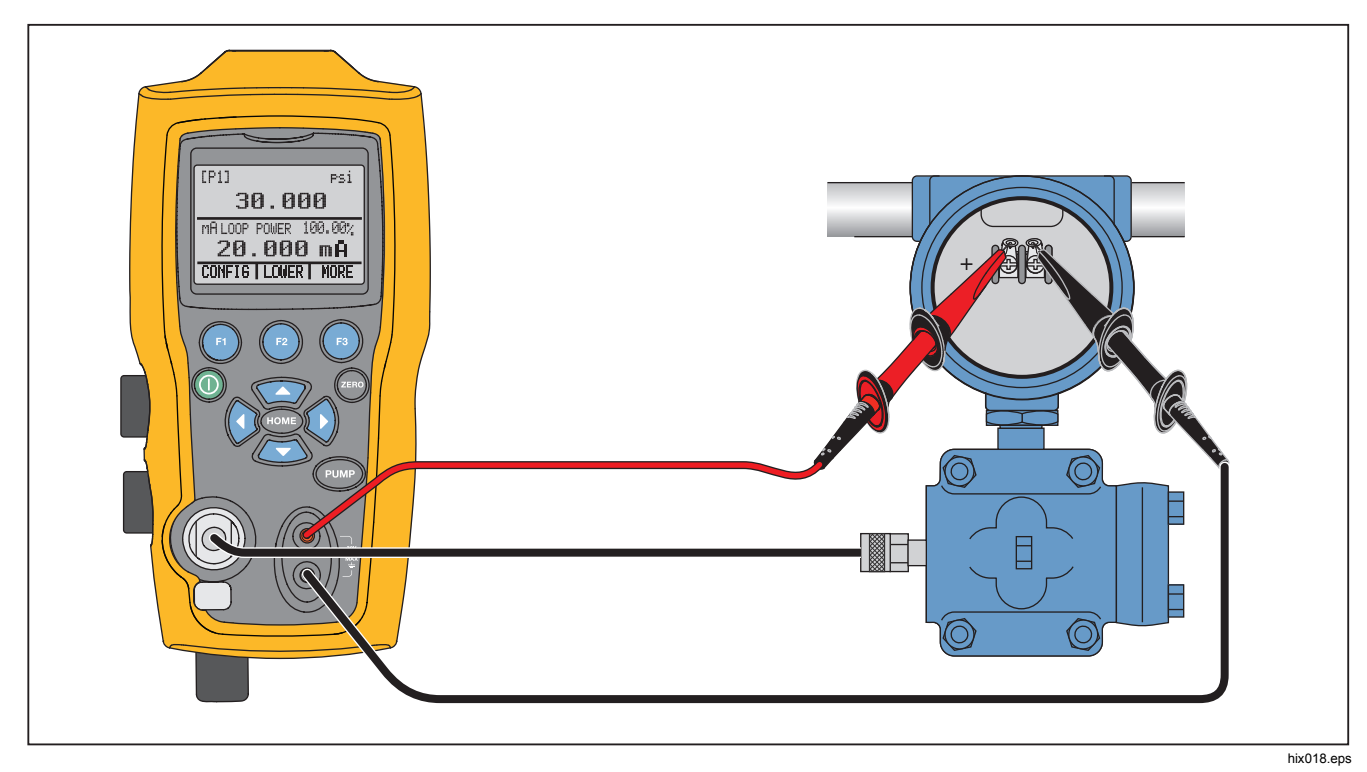

图 9.压力-电流变送器连接

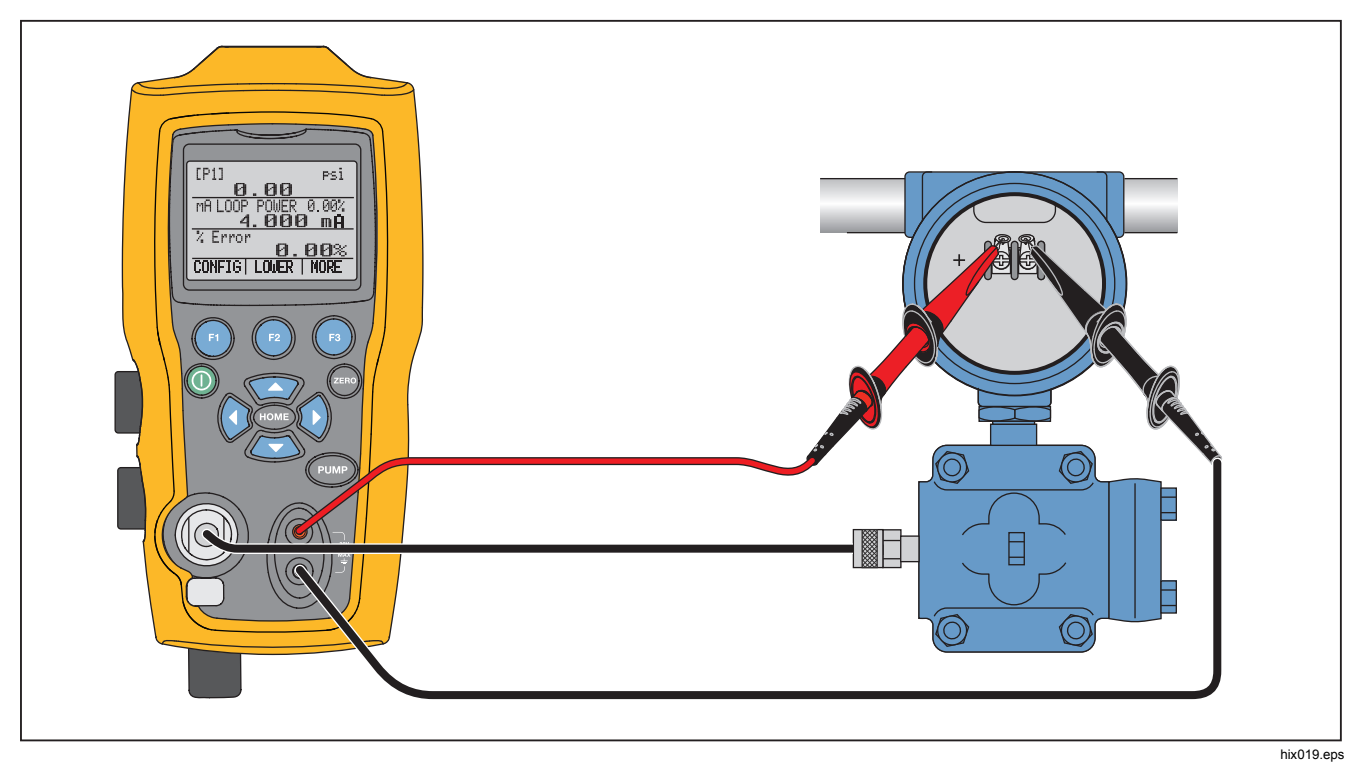

图 10.百分比误差功能连接

示例:

被测压力变送器为 30 psi (2 Bar) 全刻度,调节相应的 4 mA ~ 20 mA 信号。为本产品编程设置 0-30 psi 压力范围,本产品将计算并显示预期 4 mA ~ 20 mA 的输出偏差或%误差。这样就无需进行手动计算,并在难以通过外部 泵设置精确压力时非常有用。

如要使用 %ERROR 功能:

- 1. 在主菜单中,按 🖪。
- 2. 按 🖪。
- 3. 按 Ⅰ 启动 %ERROR 选项。
- 4. 按 🗗 以配置选项。第一个选项用于设置端口。
- 5. 按 🖪 在端口选项间滚动。
- 6. 操作完成后,按 🕑。

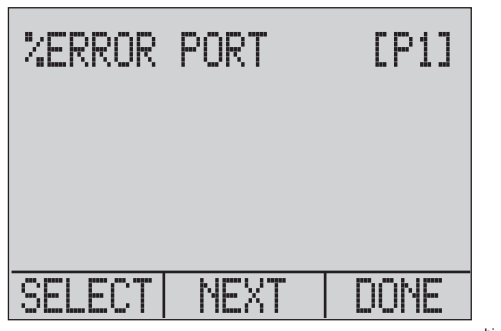

hix049.eps

7. 可如下所示打开或关闭 Loop Power。完成后按 😰。

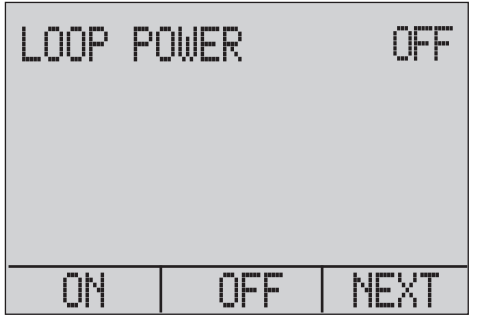

hix050.eps

用户手册

8. 按 🗈 在单位选项间切换,按 🖻 以继续。

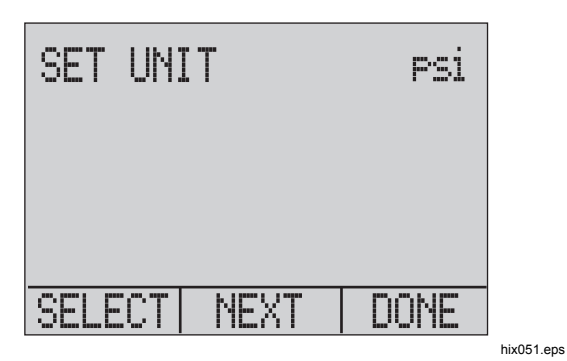

9. 使用箭头键设置所需压力量程的 100% 数值点,设置 完成后选择 DONE SET。

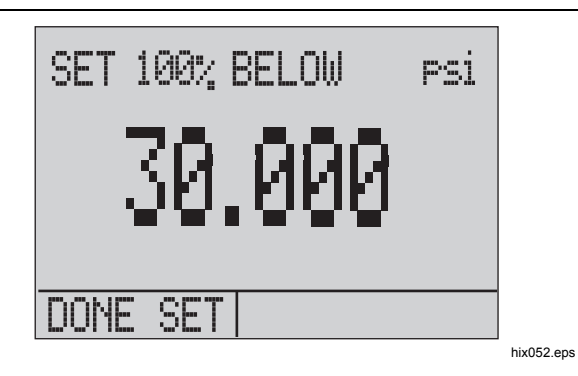

10. 使用箭头键设置 0% 数值点,完成后选择 DONE SET (设置完成),% ERROR 模式便可以使用了。

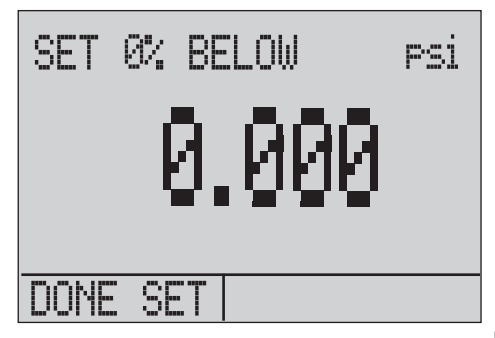

hix053.eps

#### 注意

0% 和100% 数值点将保存在非易失性存储器 中,直至内部传感器和外部压力模块用户对其再 次进行更改。使用外部模块时,0% 和100% 被 设置为模块的低刻度和全刻度,直至用户对其进 行更改,或者如果以前已保存。

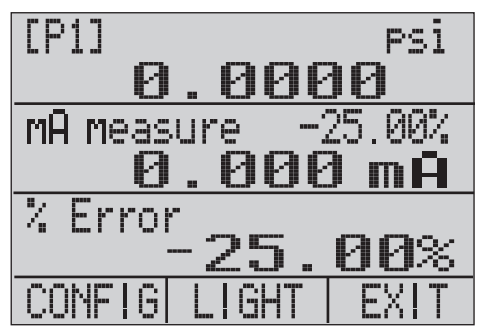

hix054.eps

# 最小和最大存储容量

本产品具有最小值/最大值功能,可采集任何所示参数的最 小值和最大值。

在菜单选项间切换以访问最小值/最大值功能。屏幕上的 ③ 上方会显示"MIN/MAX"。按 ③ 切换屏幕,以显示最小值/ 最大值寄存器中存储的最小值/最大值。这些读数会不断更新,以便在该模式下记录新的最小值/最大值。

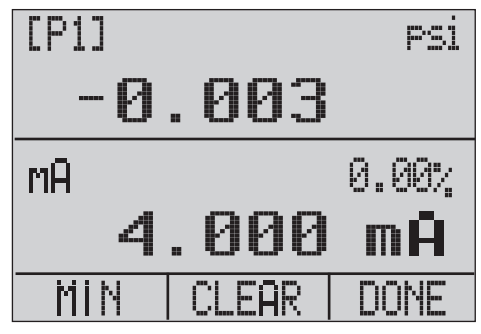

hix055.eps

**719PRO** *用户手册* 

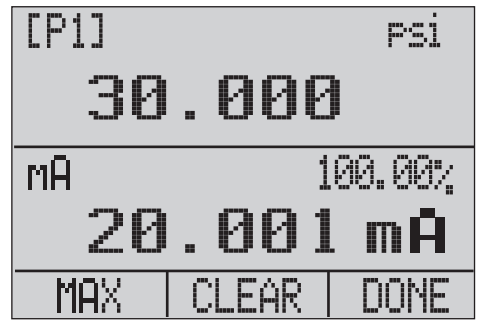

hix056.eps

如需重置最小值/最大值寄存器,请按 🕑 进行 CLEAR。这些寄存器还能在通电或更改配置时清除。

# 出厂设置

本产品加载了五种常用的出厂设置。要访问这些 SETUPS (设置),请从 MORE 配置选项中选择。设置如下所示。

#### 注意

所有这些设置均可进行更改和保存。

设置 1: 顶部屏幕设置为 [P1] 模式,底部屏幕设置为 mA,中间屏幕关闭。

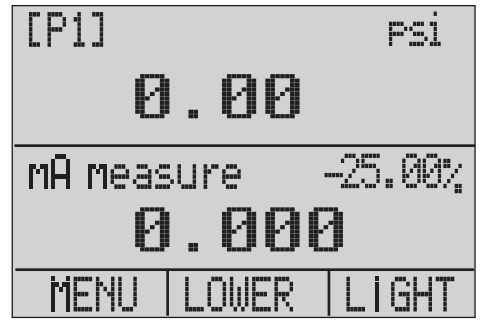

hix057.eps

# Pressure Calibrator

出厂设置

设置 2: 顶部屏幕设置为 [P1] 模式,底部屏幕设置为 RTD,中间屏幕关闭。

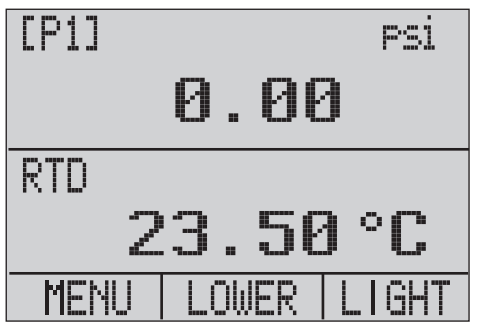

hix058.eps

设置 3: 顶部屏幕设置为 [P1] 模式,中间屏幕设置为 RTD,底部屏幕设置为 mA。

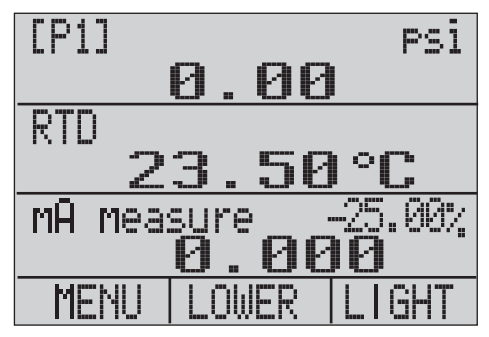

hix059.eps

用户手册

设置 4: 底部屏幕设为 [P1] 开关测试,其他屏幕关闭。

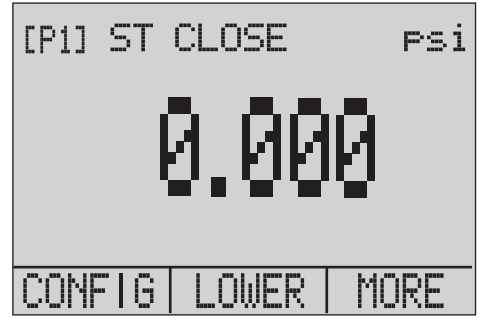

hix062.eps

设置 5: 顶部屏幕设置为 [P1] 模式,中间屏幕设置为 [EXT],底部屏幕设置为 RTD。

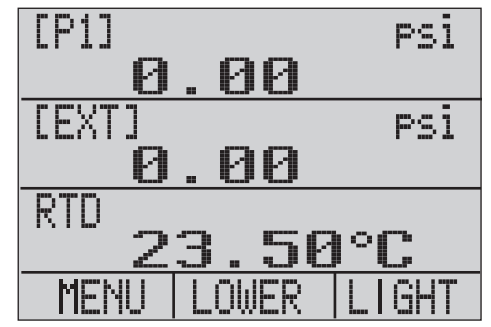

hix060.eps

# 密闭输送/流量校准

本产品是流量计算机校准的理想之选。每个流量计算机的 制造商具有不同的校准程序,但多数都会调用三个参数进 行校准:静态压力、压差和温度。为便于进行这些测量, 应调用本产品上的设置 5。

- 1. 将本产品连接到静态压力和差压。([P1], EXT) 随后将 RTD 传感器连接至本产品。
- 通过 RTD、静态压力和差压,确保流量计算机具有正确的读数。如果不正确,请根据需要调整流量计算机。

# 远程操作

# 远程接口

本产品可以通过一个 PC 终端或自动化系统中运行本产品 的计算机程序进行远程控制。它使用 RS-232 串行端口连 接实现远程操作。

#### 注意

如要使用远程控制选项,必须单独购买定制的 USB 接口电缆微型圆接头(零件号 4401616)。 要联系 Fluke 请参阅"联系 Fluke"一节。

该接头可让用户在 PC 上利用 Visual Basic 等 Windows 语 言编写程序操作该产品,或使用类似于 Hyper Terminal 的 终端程序输入单个命令。典型的 RS-232 远程配置如图 11 所示。

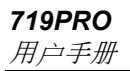

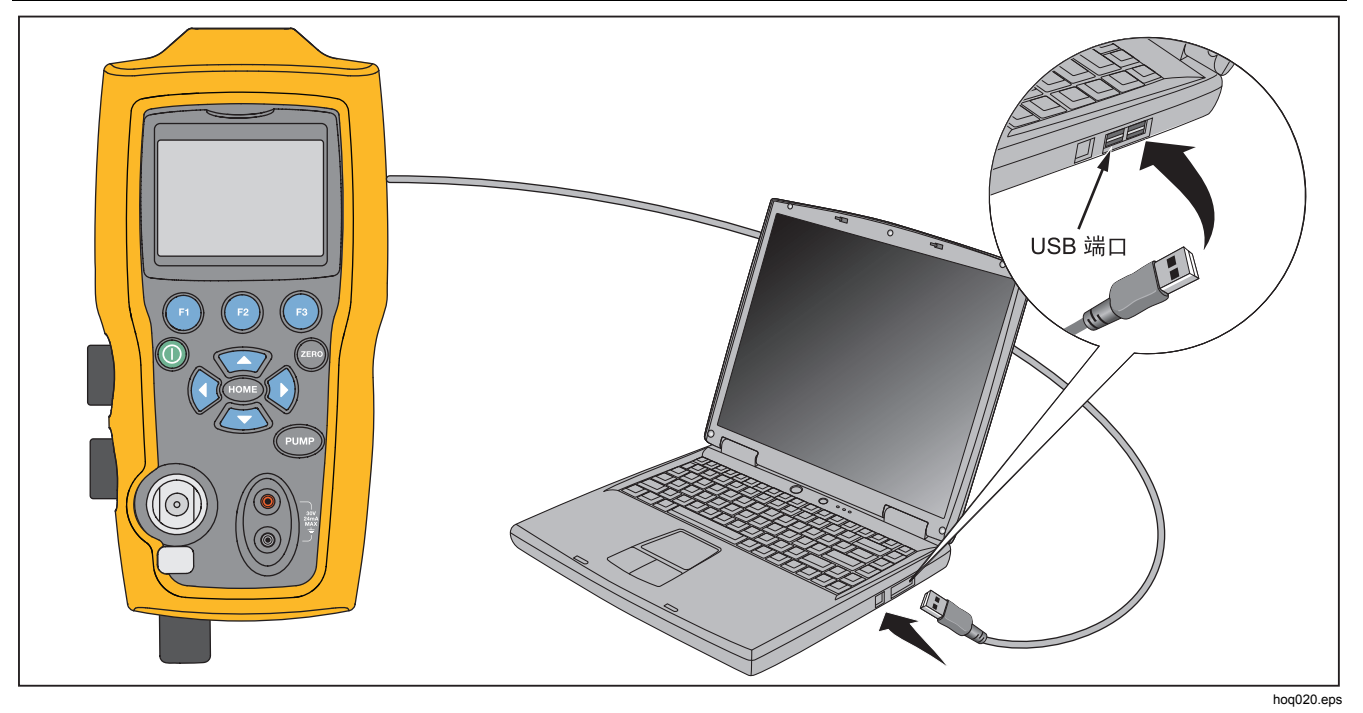

图 11.典型远程连接

# 设置 RS-232 端口进行远程控制

注意

RS-232 连接电缆应不超过 15 m,除非连接点所 测负载电容小于 2500 pF。

串行参数值:

- 9600 波特
- 8 个数据位
- 1 个中止位
- 无奇偶性
- Xon/Xoff
- EOL (行末) 字符或 CR (回车) 字符, 或这两种字 符

#### 注意

如要使用远程控制选项,必须单独购买定制的 USB 接口电缆微型圆接头(零件号 4401616)。

将本产品连接到计算机,将电缆的微型圆接头端连接到本 产品右侧的压力模块端口,并将 USB 接头连接到计算机。 进行连接前应将本产品关闭,连接完成后再打开。

要进行本产品的远程操作,将其连接到 PC 的 COM 端口上,如图 11 所示。使用终端仿真器程序按照下列步骤进 行操作:

- 1. 启动终端仿真器程序。
- 2. 选择 New Connection (新连接)。
- 3. 名称可输入 "Fluke 719PRO"。选择本产品所连接的 串行端口。
- 4. 在端口设置中输入上述信息。
- 5. 在"文件/属性/设置"中选择 ASCII 设置, 然后勾选 下列选项:
  - 输入字符在本地回显
  - 将超过终端宽度的行自动换行
- 6. 选择 Ok (确定)。
- 7. 要查看端口是否正常工作,请输入\*IDN?。此命令将 返回本产品上的信息。

## 切换远程和本地操作模式

本产品有三种操作模式:本地、远程以及远程锁定。本地 模式为默认模式。通过本产品上的键盘或通过计算机可以 输入命令。在远程模式中,键盘将被禁用,只能通过计算 机输入命令。如果从屏幕菜单上选择了 [GO TO LOCAL], 本产品将恢复键盘操作。在"远程锁定"模式中,无法使 用键盘。

切换模式:

- 1. 如要启用"远程"模式,应在计算机终端输入串行命 令 REMOTE。
- 2. 如要启用"远程锁定"模式,可按任意顺序输入" REMOTE LOCKOUT"。
- 如要切换回本地操作模式,可在终端输入 LOCAL。该 命令还可关闭已启用的 LOCKOUT。有关命令的详细 信息,请参阅"远程命令"一节。

# 命令使用和类型

如需了解所有可用命令,请参阅"远程命令"一节。本产 品可以通过命令和查询进行控制。所有命令都能以大写或 小写输入。命令可分为下列类别:

# 校准仪命令

只有本产品使用这些命令。例如:

### VAL?

查询本产品屏幕上显示的值。

### 通用命令

大多数设备所用的标准命令。这些命令始终以"\*"开始。 例如:

#### \*IDN?

通知本产品返回其标识。

# 查询命令

查询信息的命令,通常以一个"?"结尾。例如:

# FUNC?

返回本产品屏幕的当前模式。

# 复合命令

一行中含有多个命令的命令。例如:

# RTD\_TYPE PT385\_100;RTD\_TYPE?

将本产品设为 RTD 类型 PT385\_100,并进行查询以验 证。将返回:

### PT385\_100

# 符号处理

本产品中输入的数据按如下方式处理:

- 如果 ASCII 字符的等效十进制数小于 32 (空格),除
  10 (LF)和 13 (CR)之外都将舍弃:
- 数据被视为 7 位 ASCII
- 忽略最高有效数据位。
- 接受大写或小写。

用户手册

#### 响应数据的类型

本产品返回的数据可分为四类:

# 整数

对于大多数计算机和控制器而言,整数是-32768 至 32768 之间的十进制数。例如:

FAULT?可以返回 110

有关错误代码的更多信息,请参见表 8。

# 浮点数

浮点数具有最多 15 个有效数和指数。例如:

CPRT\_COEFA?返回 3.908300E-03

字符响应数据(CRD)

以关键词形式返回的数据。例如:

RTD\_TYPE?返回 PT385\_100

# 不定长 ASCII (IAD)

后面带有一个终止符的任何 ASCII 字符。例如:

#### \*IDN?返回 FLUKE,719PRO,1234567,1.00

## 校准仪状态

# 出错队列

如果出现输入无效或缓冲器溢出错误,错误代码将被发送 到错误队列中。错误代码可以利用命令 FAULT?从队列中 读取。错误队列可容纳 15 个错误代码。错误队列为空值 时,FAULT?返回 0。如果重置电源或输入清除命令 \*CLS,将清除错误队列。

# 输入缓冲器

本产品将接收的所有数据存储在输入缓冲器中。缓冲器可保存 250 个字符。根据先进先出的原则处理字符。

# 远程命令和错误代码

表 5、6、7 和 8 列出了被本产品所接受的所有命令及其描述。

| 命令    | 说明                                     |
|-------|----------------------------------------|
| *CLS  | (清除状态)清除错误队列。                          |
| *IDN? | ID 查询。返回本产品的制造<br>商、型号、序列号及固件版本级<br>别。 |
| *RST  | 将本产品重置为通电状态。                           |

表 5.通用命令

# 表 6.校准仪命令

| 命令          | 说明              |  |
|-------------|-----------------|--|
| CPRT_COEFA  | 设置自定义 RTD 系数 A  |  |
| CPRT_COEFA? | 返回自定义 RTD 系数 A  |  |
| CPRT_COEFB  | 设置自定义 RTD 系数 B  |  |
| CPRT_COEFB? | 返回自定义 RTD 系数 B  |  |
| CPRT_COEFC  | 设置自定义 RTD 系数 C  |  |
| CPRT_COEFC? | 返回自定义 RTD 系数 C  |  |
| CPRT_R0     | 设置自定义 RTD R0 电阻 |  |
| CPRT_R0?    | 返回自定义 RTD R0 电阻 |  |

用户手册

| 命令          | 说明                     |  |
|-------------|------------------------|--|
| DAMP        | 打开或关闭阻尼。               |  |
| DAMP?       | 返回 DAMP 是打开还是关闭<br>状态  |  |
| DISPLAY     | 打开/关闭命令中指定的屏幕          |  |
| DISPLAY?    | 返回哪些屏幕已打开/关闭           |  |
| ERROR_LOOP  | 在百分比误差模式中打开或关<br>闭回路电源 |  |
| ERROR_LOOP? | 返回误差模式中回路电源的<br>当前状态   |  |
| ERROR_MODE  | 打开或关闭百分比误差模式           |  |
| ERROR_MODE? | 返回百分比误差模式是打开<br>还是关闭   |  |
| ERROR_PORT  | 设置百分比误差模式的压力<br>端口     |  |
| ERROR_PORT? | 返回百分比误差模式的压力<br>端口     |  |

| 命令        | 说明                      |  |
|-----------|-------------------------|--|
| FAULT?    | 返回最近的错误代码               |  |
| FUNC      | 按照命令的指定设置显示模<br>式       |  |
| FUNC?     | 返回顶部、中间和底部屏幕的<br>当前模式   |  |
| HART_ON   | 打开 Hart 电阻器。            |  |
| HART_OFF  | 关闭 Hart 电阻器。            |  |
| HART?     | 返回 HART 电阻器的当前状态。       |  |
| HI_ERR    | 设置百分比误差模式的 100%<br>跨度限值 |  |
| HI_ERR?   | 返回百分比误差模式的 100%<br>跨度限值 |  |
| IO_STATE  | 设置本产品的 mA 状态。           |  |
| IO_STATE? | 返回本产品的 mA 状态。           |  |

## Pressure Calibrator

远程操作

| 命令        | 说明                 |  |
|-----------|--------------------|--|
| LOCAL     | 使用户返回本产品手动操作模式     |  |
| LOCKOUT   | 在远程操作中锁定本产品的键盘     |  |
| LO_ERR    | 设置百分比误差模式的 0% 跨度限值 |  |
| LO_ERR    | 返回百分比误差模式的 0% 跨度限值 |  |
| MOTOR_ON  | 开启电动机。             |  |
| MOTOR_OFF | 关闭电动机。             |  |
| MOTOR?    | 返回 HART 电阻器的当前状态   |  |
| OHMS?     | 返回 RTD 测量的电阻值      |  |
| OUT       | 设置本产品输出所请求的电流.     |  |
| OUT?      | 返回正在模拟的电流值。        |  |

| 命令          | 说明             |  |
|-------------|----------------|--|
| PRES_UNIT   | 为所示的屏幕设置压力单位   |  |
| PRES_UNIT?  | 返回所示屏幕的压力      |  |
| PUMP_LIMIT  | 设置泵关闭时的近似值.    |  |
| PUMP_LIMIT? | 返回泵关闭时的近似值。    |  |
| REMOTE      | 使本产品处于远程模式     |  |
| RTD_TYPE    | 设置 RTD 类型      |  |
| RTD_TYPE?   | 返回 RTD 类型      |  |
| SIM         | 设置本产品模拟所请求的电流. |  |

用户手册

| 命令         | 说明                             |  |
|------------|--------------------------------|--|
| SIM?       | 返回正在模拟的电流值。                    |  |
| ST_CLOSE?  | 返回开关闭合时的压力值                    |  |
| ST_DEAD?   | 返回开关死区的压力值                     |  |
| ST_OPEN?   | 返回开关打开时的压力值                    |  |
| ST_START   | 开始开关测试                         |  |
| TEMP_UNIT  | 将 RTD 设置为在指定屏幕上以 °F 或<br>℃ 显示。 |  |
| TEMP_UNIT? | 返回指示屏幕上设置的 RTD 读数单位            |  |
| VAL?       | 返回测量值                          |  |
| ZERO_MEAS  | 使压力模块归零                        |  |
| ZERO_MEAS? | 返回压力模块的零点偏移                    |  |

表 7.参数单位

| 单位        | 含义         |
|-----------|------------|
| CEL       | 温度,单位为摄氏度  |
| CUSTOM    | 自定义 RTD 类型 |
| DCI       | 电流功能       |
| DCV       | 电压测量功能     |
| EXT       | 外部压力测量功能   |
| FAR       | 温度,单位为华氏度  |
| LOWER     | 显示底部屏幕     |
| MA        | 毫安电流       |
| MEASURE   | 测量状态       |
| MEAS_LOOP | 回路电源状态测量   |
| MIDDLE    | 表示中间屏幕     |
| ОНМ       | 电阻单位为欧姆    |

| 单位        | 含义                          |
|-----------|-----------------------------|
| PCT_ERR   | 百分比误差                       |
| PERCENT   | 百分比                         |
| PT385_100 | 100 Ohm 385 Platinum RTD 类型 |
| PT392_100 | 100 Ohm 392 Platinum RTD 类型 |
| PTJIS_100 | 100 Ohm JIS Platinum RTD 类型 |
| P1        | P1 压力测量功能                   |
| RTD       | 温度测量功能                      |
| ST_P1     | 使用 P1 的开关测试模式               |
| ST_EXT    | 使用外部模块的开关测试模式               |
| SOURCE    | 输出状态                        |
| SIM       | 模拟状态                        |
| UPPER     | 表示顶部屏幕                      |
| V         | 电压                          |

表 8.错误代码

| 错误号 | 错误描述                  |  |  |
|-----|-----------------------|--|--|
| 100 | 在数字输入的位置接收到了非数字输<br>入 |  |  |
| 101 | 输入位数过多                |  |  |
| 102 | 接收到的单位或参数无效           |  |  |
| 103 | 输入超出允许量程的上限           |  |  |
| 104 | 输入低于允许量程的下限           |  |  |
| 105 | 所需的命令参数丢失             |  |  |
| 106 | 收到一个无效的命令参数           |  |  |
| 107 | 未选择压力                 |  |  |

# **719PRO** *用户手册*

| 错误号 | 错误描述      |
|-----|-----------|
| 108 | 传感器类型无效   |
| 109 | 未连接压力模块   |
| 110 | 接收到未知命令   |
| 111 | 收到错误参数    |
| 112 | 超出串行输入缓存  |
| 113 | 命令行输入条目过多 |
| 114 | 串行输出缓冲器超限 |

# 输入命令

本产品的命令能以大写或小写输入。在命令与参数之间至 少需要一个空格,其他所有空格可任意选。本产品所有命 令几乎全为顺序执行。任何重叠命令均按该方式显示。本 节简要介绍了每种命令及其一般用法,其中包括该命令可 以输入的任何参数以及命令的输出。

# 通用命令

#### \*CLS

清除错误队列。还可终止所有未决操作。写入程序时,在 每个步骤前使用该命令可避免缓冲器溢出。

#### \*IDN?

返回本产品的制造商、型号、序列号及固件版本。例如:

\*IDN?返回 FLUKE,719PRO,1234567,1.00

# 校准仪命令

### CPRT\_COEFA

使用此命令将自定义 RTD 输入本产品中。在命令后输入的数值被设置为自定义 RTD 使用的多项式的第一个系数。

例如:

CPRT\_COEFA 3.908300E-03 输入 3.908300e-3 作为系 数 A。

#### CPRT\_COEFA?

返回为自定义 RTD 中使用的多项式的第一个系数输入的值。通过上例, CPRT\_COEFA? 返回:

#### 3.908300E-03

### CPRT\_COEFB

该命令用于将自定义 RTD 输入本产品中。在命令后输入的数值将被设置为自定义 RTD 使用的多项式的第二个系数。

例如:

CPRT\_COEFB -5.774999E-07 输入 -5.774999E-07 作 为系数 B。

### CPRT\_COEFB?

返回为自定义 RTD 中使用的多项式的第二个系数输入的值。通过上例, CPRT\_COEFB?返回:

-5.774999E-07

# CPRT\_COEFC

该命令用于将自定义 RTD 输入本产品中。在命令后输入的数值将被设置为自定义 RTD 使用的多项式的第一个系数。

例如:

CPRT\_COEFC -4.183000E-12 输入 -4.183000E-12 作 为系数 C。

### CPRT\_COEFC?

返回为自定义 RTD 中使用的多项式的第三个系数输入的值。上例 CPRT\_COEFC? 返回:

-4.183000E-12

用户手册

### CPRT\_R0

在自定义 RTD 中设置 0°电阻, R0。该值输入时必须具 有单位标签。有关帮助请参见表。

例如:

CPRT\_R0 100 OHM 将 R0 设置为 100 Ω。

### CPRT\_R0?

返回自定义 RTD 中的电阻值。上例返回:

1.000000E+02, OHM

#### DAMP

打开或关闭阻尼功能。

例如:

如果发送 DAMP ON (打开阻尼),将打开阻尼功能。

#### DAMP?

返回阻尼功能的当前状态。

例如:

如果 DAMP? 已发送,如果阻尼功能打开,将返回 ON。

### DISPLAY

打开或关闭所示屏幕。

例如:

如果 DISPLAY LOWER (底部屏幕) 发送 ON,将打开底部屏幕。

#### **DISPLAY?**

返回每个屏幕的当前状态。

例如:

如果 DISPLAY? 已发送,并且所有屏幕已打开,将返回 ON, ON, ON。

### FAULT?

返回已出现的错误代码。如果前一命令未能正确执行,可 以输入该命令。

比如,如果输入的电流输出值超出支持量程 (0-24 mA), FAULT?返回:

103(任何超出量程的输入值对应的代码)。

有关错误代码的更多信息,请参见表 5、6、7 和 8。

### ERROR \_LOOP

在百分比误差模式中打开或关闭回路电源。

例如:

如要将回路电源设为打开,可发送 ERROR\_LOOP ON。

#### ERROR \_LOOP?

返回百分比误差模式中回路电源的当前状态。

例如:

如果 ERROR\_LOOP? 已发送,并且回路电源在回路模式中 打开,将返回 ON。

#### ERROR\_MODE

打开和关闭百分比误差模式。

例如:

如要打开百分比误差模式,可发送 ERROR\_MODE ON。

### ERROR \_ MODE?

返回百分比误差模式的当前状态。

例如:

如果 ERROR\_MODE? 已发送,并且本产品处于百分比误差 模式,将返回 ON。

用户手册

### ERROR\_PORT

设置百分比误差的压力端口。

例如:

如要将百分比误差的压力端口设为 [P1],可发送 ERROR\_ PORT P1。

# ERROR \_ PORT?

返回百分比误差模式的当前压力端口。

例如:

如果 ERROR \_\_PORT? 已发送,并且百分比误差模式中的 压力端口设为 [P1],将返回 P1。

### FUNC

将实参1所示的屏幕设为实参2所示的功能。

例如:

如要将底部屏幕设为 RTD 模式,可发送 FUNC LOWER, RTD。

# FUNC?

显示所有屏幕的当前模式。比如,如果本产品将顶部屏幕设为 [P2] ST,中间屏幕设为 [P1],而底部屏幕设为 RTD,FUNC?返回:

ST\_P2,P1,RTD

### HART\_ON

打开 Hart 电阻器。

# HART\_OFF

关闭 Hart 电阻器。

# HART?

返回 Hart 电阻器的状态。

例如:

如果 Hart 电阻器已打开, HART?返回 ON。

# HI\_ERR

为百分比误差模式使用当前工程单位计算时设置 100% 数 值点。

例如:

如要将 **100%** 数值点设为 **100 psi**,可发送 HI\_ERR 100。

# HI\_ERR?

返回百分比误差模式计算用 100% 数值点。

例如:

如果 100% 数值点设为 100 psi, HI\_ERR?返回 1.000000E+02, PSI。

# IO\_STATE

设置本产品 mA 功能的输入/输出/模拟状态。如果本产品未 事先进入 mA 功能,该命令不会使其进入 mA 功能。

例如:

如果本产品处于 mA 模拟模式,发送 IO\_STATE MEASURE 将使其进入测量模式。

# IO\_STATE?

返回本产品 mA 功能的输入/输出/模拟状态。

例如:

如果本产品处于 mA 模拟模式, IO\_STATE?将返回 SIM。

#### LOCAL

如果本产品处于远程模式,该命令将使其返回本地操作。 如果本产品处于锁定模式,该命令还可清除 LOCKOUT。

### LOCKOUT

当单元处于 REMOTE 模式时或如果进入 REMOTE 模式,发送此命令设置锁定状态可禁止使用键盘。锁定状态 只能通过发送 LOCAL 命令来清除。

# LO\_ERR

为百分比误差模式使用当前工程单位计算时设置 0% 数值 点。

例如:

如要将 0% 数值点设为 20 psi, 可发送 LO\_ERR 20。

# LO\_ERR?

返回百分比误差模式计算用 0% 数值点。

#### 例如:

如果 0% 数值点设为 20 psi, LO\_ERR?返回 2.000000E+01, PSI。

### MOTOR\_ON

打开电机。

用户手册

#### MOTOR\_OFF

关闭电机。

#### MOTOR?

返回电机的状态。

例如:

如果电机已打开, MOTOR?返回 ON。

#### OHMS?

从 RTD 返回原始电阻值。

例如:

如果在 0 °C 时测量 P100-385, OHMS?返回 1.000000E+02, OHM。

# OUT

该命令还可使本产品切换到 mA 输出模式。该命令后面必须输入一个数字和一个单位。

例如:

OUT 5 MA 将电流输出设为 5 mA

### OUT?

返回本产品的输出。

在上例中, OUT? 返回 5.000000E-03, A

#### PRES\_UNIT

为所示屏幕设置压力单位。

例如:

如要将底部屏幕上的压力单位设为 psi,可发送 PRES\_UNIT LOWER, PSI。

#### PRES\_UNIT?

为全部3个屏幕返回测量压力时使用的压力单位。

#### PUMP\_LIMIT

设置泵关闭时的近似压力 (psi)。

例如:

PUMP\_LIMIT 50 将泵关闭时的近似值设置为 50 psi。

### PUMP\_LIMIT?

返回泵限值。上例通过 PUMP\_LIMIT? 返回:

### 50.000

# REMOTE

使本产品处于远程模式。可以利用键盘从远程模式返回本 地模式,除非在 LOCKOUT 命令。随后键盘被锁定,必须 发送 LOCREMOTE 之前输入 ocal operation.

# RTD\_TYPE

设置 RTD 类型。以下列表显示应在命令后输入的 RTD 类型:

PT385\_100; PT392\_100; PTJIS\_100; CUSTOM;

例如:

RTD\_TYPE PT385\_100 将 RTD 类型设置为 PT100-385

### RTD\_TYPE?

返回 RTD 类型。

例如:

如果 RTD 类型为 PT385\_100, RTD\_TYPE?,则返回 PT100\_385。

#### SIM

设置电流模拟输出。该命令还可使本产品切换到 mA 模拟 模式。该命令后面必须输入一个数字和一个单位。

#### 例如:

SIM 5 MA 将电流模拟设为 5 mA

#### SIM?

返回电流模拟输出。在上述示例中将会输出 5.000000E-03, A

### ST\_START

开始开关测试。

#### 用户手册

#### ST\_CLOSE?

返回开关闭合时的压力,用当前压力单位表示。

### ST\_OPEN?

返回开关断开时的压力,用当前压力单位表示。

# ST\_DEAD?

返回开关的死区,用当前压力单位表示。

## TEMP\_UNIT

该命令用于设置测量温度时使用的温度单位。

第一个实参指示哪个屏幕更改温度单位。第二个实参是单位, CEL 表示摄氏, FAR 表示华氏。

例如:

如要将底部屏幕上的温度单位设为华氏,可发送 TEMP\_UNIT LOWER, FAR。

### TEMP\_UNIT?

为全部 3 个屏幕返回测量 RTD 时使用的温度单位(CEL 或 FAR)。

#### VAL?

返回顶部和底部屏幕上的任何测量值。例如,如果顶部屏幕显示 5 mA,而底部屏幕显示 10 V,则 VAL?返回:

5.000000E-03, A, 1.000000E+01, V

#### ZERO\_MEAS

使所连接的压力模块归零。绝压模块归零时,在命令后的 PSI 中输入归零的值。

## ZERO\_MEAS?

返回绝压模块参考值的零点偏移。

# 量程和分辨率

本产品的量程和分辨率如表 9 所示。

### 表 9.量程和分辨率

| 量程 (PSI)      |            | 30 PSI / 2.0 Bar | 150 PSI / 10 Bar | 300 PSI / 20 Bar |
|---------------|------------|------------------|------------------|------------------|
| 爆破压力 (PSI)    |            | 300              | 300              | 600              |
| 试验压力 (PSI)    |            | 60               | 200              | 400              |
| 工程单位          | 因子         |                  |                  |                  |
| Psi           | 1          | 30.000           | 150.00           | 300.00           |
| Bar           | 0.06894757 | 2.0684           | 10.3421          | 20.684           |
| mbar          | 68.94757   | 2068.4           | 10342.1          | 20684            |
| kPa           | 6.894757   | 206.84           | 1034.21          | 2068.4           |
| MPa           | .00689476  | 0.2068           | 1.03421          | 2.0684           |
| kg/cm2        | 0.07030697 | 2.1092           | 10.5460          | 21.092           |
| cmH2O @ 4 °C  | 70.3089    | 2109.3           | 10546.3          | 21093            |
| cmH2O @ 20 °C | 70.4336    | 2113.0           | 10565.0          | 21130            |
| mmH2O @ 4 °C  | 703.089    | 21093            | 不适用              | 不适用              |
| mmH2O @ 20 °C | 704.336    | 21130            | 不适用              | 不适用              |

用户手册

| inH2O @ 4 °C            | 27.68067 | 830.42 | 4152.1 | 8304.2 |
|-------------------------|----------|--------|--------|--------|
| inH2O @ 20 °C           | 27.72977 | 831.89 | 4159.5 | 8318.9 |
| inH2O @ 60 °C           | 27.70759 | 831.23 | 4156.1 | 8312.3 |
| mmHg @ 0 °C             | 51.71508 | 1551.5 | 7757.3 | 15515  |
| inHg @ 0 °C             | 2.03602  | 61.081 | 305.40 | 610.81 |
| 防爆压力 - 最高允许压力(无校准偏移)    |          |        |        |        |
| 爆破压力 - 传感器损坏或毁坏; 人身伤害风险 |          |        |        |        |

# 维护

# 更换电池

如果电池放电太快,本产品将自动关闭,以防止电池漏 液。

#### 注意

只能使用AA 碱性电池、锂电池或充电式镍氢电 池。

#### ▲▲ 警告

为了防止可能发生的触电、火灾或人身伤害:

- 如果长时间不使用本产品或将本产品存放在 超出电池制造商技术指标的温度中,请取出 电池。如果未取出电池,电池漏液可能会损 坏本产品。
- 当显示电池电量不足指示时请更换电池,以 防测量不正确。

- 请确保电池极性正确,以防电池泄漏。
- 如果发生电池泄漏,使用前请先修复本产品。
- 操作本产品前请确保电池盖关闭且锁定。

### 用户手册

要更换电池,请参见图 12:

- 1. 关闭本产品。
- 2. 关闭本产品以关闭屏幕。
- 3. 用一个平头螺丝刀拆下电池盖螺钉。
- 4. 拉出电池座并断开。
- 5. 将八节 AA 电池更换成新电池。确保电池极性正确。
- 6. 重新连接电池座。
- 7. 将电池座重新插入电池盒中。
- 8. 重新装上电池盖。
- 9. 拧紧电池盖螺钉。

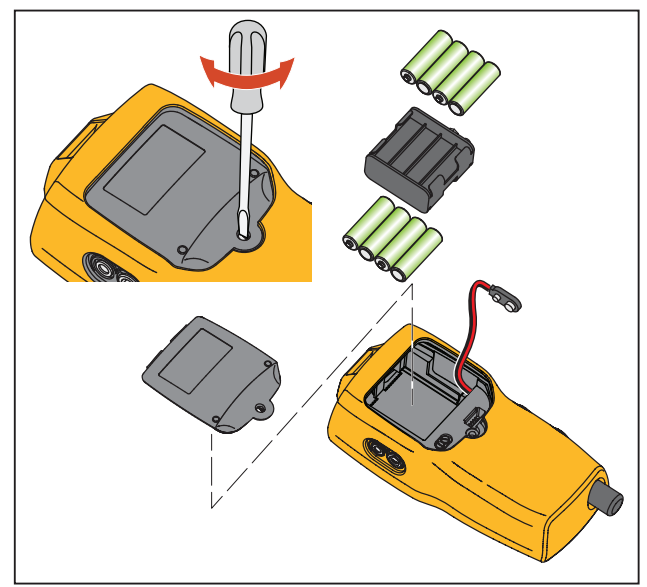

hix061.eps

图 12.更换电池
### 清洁本产品

#### ▲小心

为了避免损坏塑料透镜和机壳,请勿使用溶剂或 腐蚀剂。

用浸过水或温和皂液的软布清洁本产品。

#### 清洁阀组件

偶尔情况下,由于内部阀组件脏污或其他污染,本产品可能无法正常工作。使用以下步骤清洁阀组件。如果此步骤 无法排除故障,可订购维修套件。请参阅"用户可更换的 部件"一节。

- 使用小型螺丝刀拆下电池盒部位的两个阀固定螺帽 (请参见图 12)。
- 2. 拆下螺帽后,轻轻地拆下弹簧和 O 型圈组件。
- 3. 将阀门组件暂时存放在安全区域,并用沾湿 IPA (异 丙醇)的棉签清洁阀体。
- 每次使用新棉签重复该过程几次,直到没有任何污染 或脏污的迹象。
- 5. 操作泵柄几次,并重新检查有无污染。
- 用 IPA 清洁 O 型圈组件和固定螺帽上的 O 型圈,并 仔细检视 O 型圈上是否有任何损坏或过度磨损。如有 必要使用维修套件中的备件。

- 检视弹簧是否有磨损或失去弹力。弹簧在放松状态下 应有大约 8.6 mm 长。如果更短,可能无法提供充足 的密封张力。如有必要,请进行更换。
- 8. 一旦完成所有零件的清洁和检视后,将O型圈和弹簧 组件装回阀体。
- 9. 重新装回固定螺帽并轻轻地拧紧螺帽。
- 10. 密封输出口,并以 50% 泵送量运行泵。
- 11. 释放压力并重复几次以确保 O 型圈完全密封。

### **719PRO** *用户手册*

## 用户可更换的零件和附件

## <u>承承</u>警告

#### 为了防止可能的触电、火灾或人身伤害,请仅使 用指定的更换零件。

表 10 列出了用户可更换的部件并如图 13 显示。欲知这些 项目的详细信息,请联系 Fluke 代表。请参阅本手册的 "联系 Fluke"一节。

#### 表 10.用户可更换的零部件和附件

| 项目 | 说明                  | 部件号     |  |
|----|---------------------|---------|--|
| 1  | 皮套                  | 4365551 |  |
| 2  | 小键盘                 | 4364770 |  |
| 3  | 镜头,30 PSIG          | 4365524 |  |
|    | 镜头,150 PSIG         | 4365536 |  |
|    | 镜头,300 PSIG         | 4365549 |  |
| 4  | Fluke-7XX-2020 显示模块 | 4404450 |  |
| 5  | 选择旋钮                | 4380627 |  |
| 6  | 719Pro 微调旋钮         | 664190  |  |
| 7  | 端口标签, 30 PSI, 2 BAR | 4110698 |  |
|    | 端口标签,150 PSI,10 BAR | 4374295 |  |
|    | 端口标签,300 PSI,20 BAR | 4110710 |  |
| 8  | TPAK80-4-2002 磁铁条   | 669952  |  |

| 项目   | 说明                         | 部件号     |  |
|------|----------------------------|---------|--|
| 9    | TPAK80-4-8001 理线带, 9<br>in | 669960  |  |
| (10) | 安全说明书                      | 4354604 |  |
| (11) | 快速参考指南                     | 4354567 |  |
| (12) | 用户手册光盘                     | 4354598 |  |
| (13) | AA 碱性电池                    | 376756  |  |
| 未显示  | 底部插头, PRO 30,<br>150PSIG   | 4365560 |  |
| 未显示  | 71X-TRAP,污液疏水阀             | 4380747 |  |
| 未显示  | 测试导线组                      | 可变[1]   |  |

| 项目                                                         | 说明                                                 | 部件号     |  |  |
|------------------------------------------------------------|----------------------------------------------------|---------|--|--|
| 未显示                                                        | 鳄鱼夹, 红色                                            | 可变[1]   |  |  |
| 未显示                                                        | 鳄鱼夹,黑色                                             | 可变[1]   |  |  |
| 未显示                                                        | RTD 探头                                             | 4366669 |  |  |
| 未显示                                                        | URTDA,适用于 719Pro 和<br>721 的通用 RTD 适配器(<br>RTD 接线盒) | 4382695 |  |  |
| 未显示                                                        | 软管套件,接头 (3),转接头<br>(2)                             | 3345825 |  |  |
| 未显示                                                        | FLK719PRO 300PRK,泵修<br>复套件,719PRO-300G             | 4401168 |  |  |
| 未显示                                                        | FLK719PRO 30 150PR,泵<br>修复套件,719PRO-30 AND<br>150G | 4401179 |  |  |
| 未显示                                                        | FLUKE-7XX 电缆,USB,5<br>针 LEMO,SGL 6ft               | 4401616 |  |  |
| [1] 访问 <u>www.fluke.com</u> ,了解您所在地区可提供的<br>测试导线和鳄鱼夹的详细信息。 |                                                    |         |  |  |

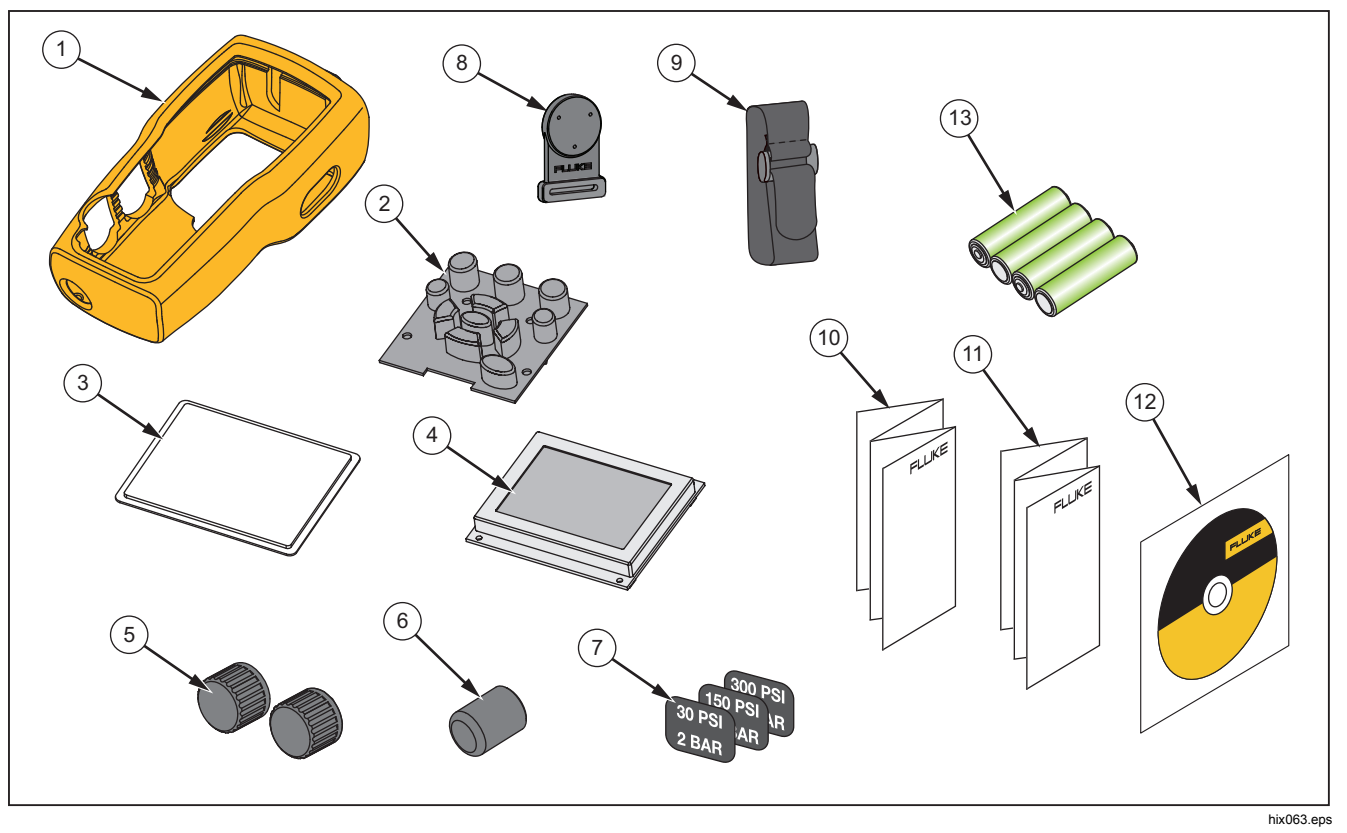

图 13.用户可更换的零件和附件

# 技术指标

| 压力测量                     | 量程                                  | 分辨率                     | 准确度                                 | 备注                                                   |  |
|--------------------------|-------------------------------------|-------------------------|-------------------------------------|------------------------------------------------------|--|
| 719Pro-30G               | -12 至 30 PSI/-0.8 至<br>2 bar        | 0.001 PSI<br>0.0001 bar | ±全刻度的 0.025%,6                      |                                                      |  |
| 719Pro-150G              | -12 至 150 PSI/-0.8 至<br>10 bar      | 0.01 PSI<br>0.001 bar   | 个月<br>±全刻度的 0.035%,1                | 仅限干燥空气和非腐蚀气<br>体                                     |  |
| 719Pro-300G              | -12 至 300 PSI/-0.8 至<br>20 bar      | 0.01 PSI<br>0.001 bar   | 年                                   |                                                      |  |
| 温度影响 (所有量程)              |                                     |                         | 温度超过 15 ± 全刻度的<br>0.002%°C to 35 °C | 15 ℃ 至 35 ℃ 范围内对<br>所有功能的 C 至 35                     |  |
| 功 C 时,                   | 量程                                  | 分辨率                     | 准确度(1 年)                            | 备注                                                   |  |
| <b>mA dc</b><br>(模拟和测量)  | 0 mA dc 至 24 mA dc                  | 0.001 mA                | ±读数的 0.015%± 2 个计                   | mA 输出中 1000 Ω 最大<br>负载, mA 模拟中 26 V<br>dc 最大电压       |  |
| 直流电压<br>(仅限测量模式)         | 30 V dc                             | 0.001 V                 | —                                   | 无交流电压测量值,请勿<br>超过 30 V dc                            |  |
| 温度(仅限测量模式,<br>Pt100 RTD) | -50 °C 至 150 °C(-58 °F<br>至 302 °F) | 0.01 °C<br>0.01 °F      | 温度 ±0.1 °C (0.2 °F)                 | ±0.25 °C (±0.45 °F) 合成<br>不确定度(使用 720 RTD<br>探头可选件时) |  |
| 回路电源                     | 24 V dc                             | 不适用                     | 24 mA(24 V 时)                       |                                                      |  |

## 719PRO

用户手册

| 温度影响(所有功能)( <b>14</b> | 温度超过 15 至 +122 °F)                                                                                                    |
|-----------------------|----------------------------------------------------------------------------------------------------|
| 存储                    |                                                                                                    |
| 带电池                   | 遵守电池制造商的说明,确保不会超出无电池存储规定。                                                                                                    |
| 不带电池                  | 20 ℃ 至 +60 ℃ (-4 ℉ 至 +140 ℉)                                                                                                    |
| 海拔高度                  |                                                                                                    |
| 电源                    |                                                                                                    |
| 电池                    | 8节五号电池(碱性)                                                                                                    |
| 电池寿命                  |                                                                                                    |
| 机体特色                  |                                                                                                    |
| 带皮套尺寸                 | (H x W x D) (24.13 x 11.18 x 7) cm, (9.5 x 4.4 x 2.8) in                                                                                                    |
| 带皮套重量                 | 1.2 kg (2.5 lb)                                                                                                    |
| 防护等级                  | IP40                                                                                                    |
| 接头/端口                 |                                                                                                    |
| 压力                    |                                                                                                    |
| 电气                    | 标准香蕉形插座                                                                                                    |
| RTD 探头                | 4 针小型圆形                                                                                                    |
| 外部模块                  | 6针小型圆形                                                                                                    |
| 工程单位                  | psi、bar、mbar、kPa、kgcm2、cmH <sub>2</sub> O @ 4 °C、cmH <sub>2</sub> O @ 20 °C、mH <sub>2</sub> O @ 4 °C、mH <sub>2</sub> O @<br>20 °C、inH <sub>2</sub> O @ 4 °C、inH <sub>2</sub> O @ 20 °C、inH <sub>2</sub> O @ 60 °F、mmHg @ 0 °C、inHg @ 0 °C、ftH <sub>2</sub> O<br>@ 4 °C、ftH <sub>2</sub> O @ 20 °C、ftH <sub>2</sub> O @ 60 °F |

| 电磁环境  | .IEC 61326-1:        | 便携式              |           |               |          |
|-------|----------------------|------------------|-----------|---------------|----------|
| 电磁兼容性 | .仅适用于韩国。             | <b>A</b> 类设备(    | 工业广播和通信设备 | ) [1]         |          |
|       | [1] 该产品符合<br>环境,而非家庭 | ·工业(A 类)<br>庭环境。 | 电磁波设备的要求, | 销售商或用户应注意这一点。 | 该设备适用于工作 |

| 719PRO |  |  |  |
|--------|--|--|--|
| 用户手册   |  |  |  |